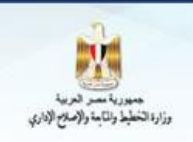

f 🍓

البوابة الالكترونية

محافظة القاهرة

# دليل الخدمات الإلكترونية

## لحافظة القاهرة

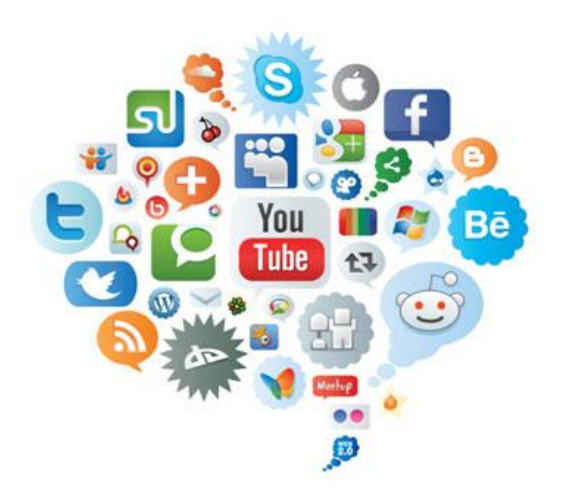

إعداد بنان محمود حواس ولاء صلاح حسين إيمان صلاح الدين

تحت إشراف مدير الإدارة العامة للإحصاء والتقارير والنشر الإلكتروني رجائي محمد عمارة

يناير ۲۰۲٤

الإدارة المركزية لنظم المعلومات والتحول الرقمي الإدارة العامة للإحصاء والتقارير والنشر الإلكتروني

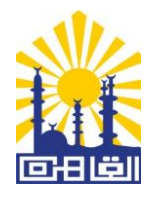

### فهرس الخدمات

| صفحة | اسم الخدمة                                       |
|------|--------------------------------------------------|
| ٣    | مقدمة                                            |
|      | b خدمات تعليمية                                  |
| ٤    | <ol> <li>خدمة الحصول على نتائج الطلاب</li> </ol> |
| ٨    | ٢ التقديم لرياض الأطفال                          |
| ١٩   | ٣. استخراج بيان النجاح                           |
| ۲۲   | ٤ . التحويلات المدرسية                           |
|      | بB خدمات حجز الجبانات                            |
| ۳۰   | <ul> <li>دمة حجز الجبانات بالمحافظة</li> </ul>   |

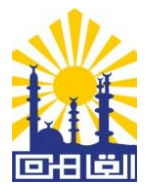

مقدمة

تحرص محافظة القاهرة على تسهيل حصول المواطنين على الخدمات المقدمة من خلالها ولذا فقد دشنت المحافظة عدداً من الخدمات الإلكترونية على بوابتها الإلكترونية، ويسعدنا أن نضع بين أيديكم دليل لهذه الخدمات يضم كافة المعلومات التفصيلية عن كيفية الحصول عليها.

ويعتبر هذا الدليل هو دليل مصور شامل لكافة المعلومات المتعلقة بالخدمات المقدمة من محافظة القاهرة، والتي سوف يتم زيادتها تباعًا. وقد تم تصميم هذا الدليل بشكل تفصيلي ليكون مرجعاً رئيسياً وشاملاً للحصول على معلومات الخدمات المقدمة وإجراءات واشتراطات ومستندات والمعلومات المطلوبة للاستفادة من الخدمة وذلك بهدف تقليل عدد المراجعات المطلوبة من العملاء للاستعلام عن الخدمات وإجراءاتها مما يسهم في تقليل الوقت والجهد على المستفيدين من الخدمات. ونعدكم دائماً بالمزيد.

الإدارة المركزية لنظم المعلومات والتحول الرقمي الإدارة العامة للإحصاء والتقاربر والنشر الإلكتروني

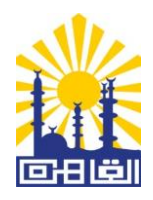

#### أولاً : الخدمات التعليمية :

١. خدمة الحصول على نتائج الطلاب
 ٢. التقديم لرياض الأطفال
 ٣. استخراج بيان النجاح
 ٤. التحويلات المدرسية

خدمة الحصول على نتائج الطلاب

- اسم الخدمة : نشر نتائج الطلاب من الصف الرابع الإبتدائى إلى الثالث الإعدادى.
- تعريف الخدمة : يحصل الطالب من خلال هذه الخدمة على نتيجة المرحلة الدراسية الخاصة به من خلال الرقم القومي، أو رقم الجلوس، مع إختيار تفاصيل المرحلة الدراسية المراد الاستعلام عنها.
- الشروط المؤهلة للحصول على الخدمة : أن يكون من الطلاب الدارسين في أحد مراحل التعليم بمحافظة القاهرة.
- الرسوم : تتاح الخدمة على مستويين :
  أ. المستوى الأول: حيث يمكن للطالب الحصول على النتيجة فور ظهور ها من خلال الرسائل الصوتية (IVR) والرسائل النصية القصيرة (SMS) والمحادثة الآلية مع دفع مقابل للخدمة ويتم تحديد الرسوم حسب نوع الوسيلة المستخدمة للحصول على الخدمة ويتم الإعلان عنها في الإعلانات السابقة لظهور النتيجة.

ب. المستوى الثاني: حيث تتاح الخدمة مجانيًا على البوابة الإلكترونية للمحافظة وتطبيق الموبايل
 Mobile Application بعد مرور ٢٤ ساعة على ظهورها في الوسائل سابقة الذكر.

هناك ٤ مسارات للحصول على هذه الخدمة :
 ألبوابة الإلكترونية للمحافظة.
 بع عبر تطبيق الموبايل Mobile Application
 تع عبر نظام الرسائل الصوتية (IVR).
 تظ عبر نظام الرسائل النصية القصيرة (SMS).

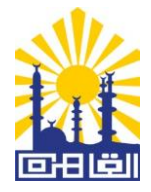

#### b البوابة الإلكترونية :

١. ادخل على البوابة الإلكترونية لمحافظة القاهرة www.cairo.gov.eg

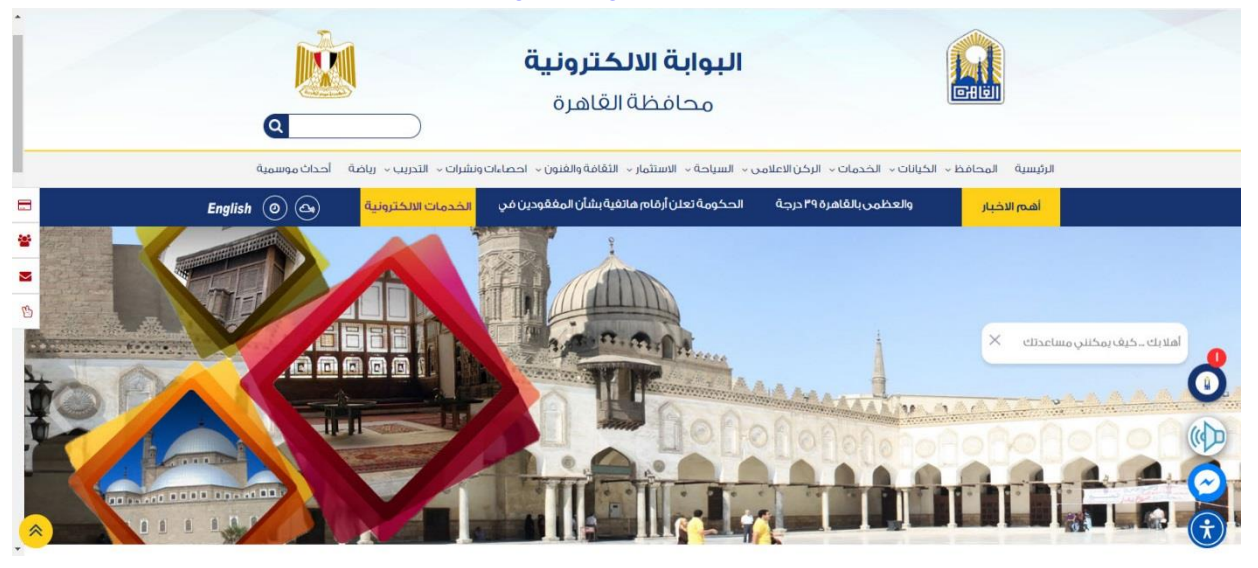

٢. اضغط على الخدمات.

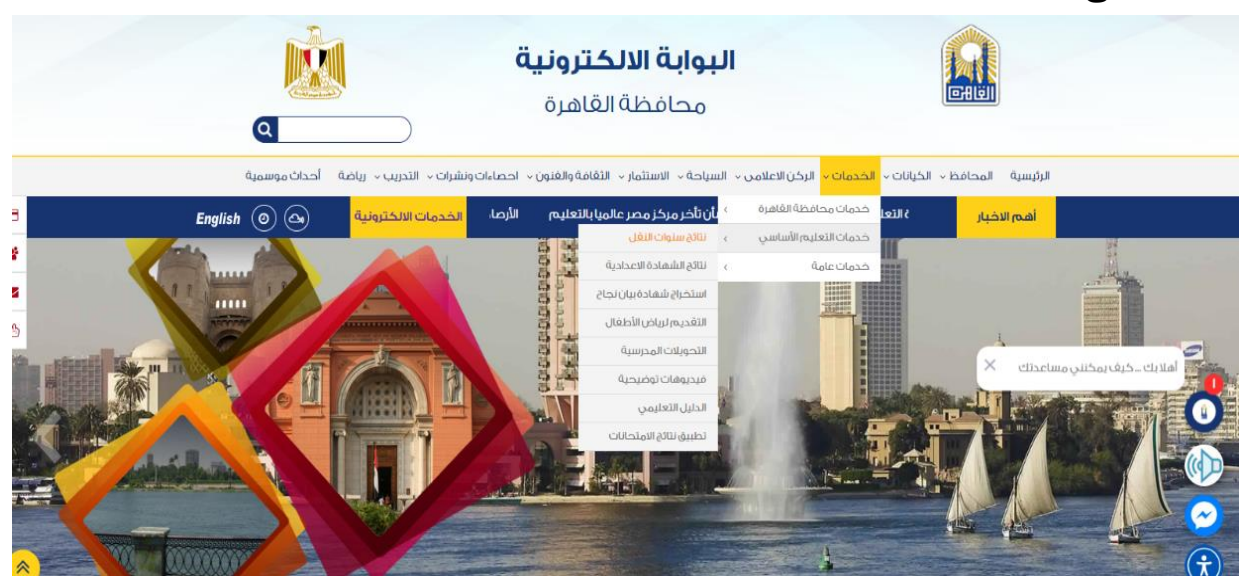

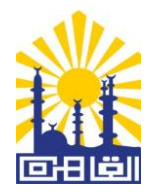

٤. قم بإدخال بيانات الطالب لكى تظهر نتيجته

| لی میریاند در این میریاند در این میریاند در این میریاند در این میریاند در این میریاند در این میریاند در این می<br>این اعتباد زیران میروند این میریاند در این میریاند در این میریاند در این میریاند در این میریاند در این میریاند م | ل <b>كترونية</b><br>القاهرة                        | <b>البوابة الال</b><br>محافظة                                                                                                    |                                                           |
|----------------------------------------------------------------------------------------------------|----------------------------------------------------|----------------------------------------------------------------------------------------------------|-----------------------------------------------------------|
| مه والعلون • السراب • التدريب • المحمد<br>مرة (ه) (ه) (ها أيدرمان) التدريب • المحمد                                                                                                    | عة * الاستمار * القا<br>بية الخاصة بموقع القاد     | الخاصة • الحدمات • الرحل الأعلامي • التليه<br>الخاصة بموقع القاهرة الخدمات التعليم                                                                                                    | الرئيسية محتب المحافظ حياتات المح<br>أهم الاخبار اتعليمية |
|                                                                                                    | علانك هنا                                          | ضع ا                                                                                                    |                                                           |
| سي الأول لعام ٢،٢٤/٢،٢٣                                                                                                    | اب للفصل الدرار                                    | نتيجة الطلا                                                                                                    | خدمات التعليم الأساسي                                     |
|                                                                                                    |                                                    | الرقم الغومي •                                                                                                    | > نتائج سنوات النقل                                       |
| الصف الدراسي ،                                                                                                    |                                                    | المرحلة الدراسية .                                                                                                    | > أوائل الشهادة الاعدادية                                 |
| الرابع                                                                                                    | *                                                  | الإبتدائية                                                                                                    | الشهادة الاعدادية > نتائج الشهادة الاعدادية               |
| الغصل الدراسي •                                                                                                    |                                                    | العام الدراسي •                                                                                                    | > استخراج بیان نجاح                                       |
| الغصل الدراسي الأول                                                                                                    | *                                                  | ۲۰۲٤/۲۰۲۳                                                                                                    | › التعديم بريص سصعان<br>› التحويلات المدرسية              |
| المستوى يحتاج بعض المستوى يحتاج مزيد المستوى يحتاج مزيد الحمم من الدعمم<br>الدعمم من الدعمم<br>الى المدرسة لمراجعة النتيجة                                                                                                    | المستوى يمتلك<br>المقارات<br>6 الحالات يجب الرجوع: | مرم) سيوت يوني مكان جديدي<br>السوي يغوق<br>في جميد<br>اسم الطالب                                                                                                    | <b>**</b><br>D                                            |
|                                                                                                    |                                                    | قيد الطالب                                                                                                    | ð                                                         |
|                                                                                                    | الزيتدائية                                         | المرحلة                                                                                                    | IJ                                                        |
|                                                                                                    | الرابع                                             | الصف الدراسي                                                                                                    | رزائ                                                      |
|                                                                                                    | البساتين                                           | الإدارة التعليمية                                                                                                    | g                                                         |
| الابتدائية                                                                                                    | مصطغن كامل                                         | المدرسة                                                                                                    | E:                                                        |
| المستوى                                                                                                    |                                                    | اسم المادة                                                                                                    |                                                           |
|                                                                                                    |                                                    | قيرية فخا                                                                                                    |                                                           |
|                                                                                                    |                                                    | لغة اجنبية                                                                                                    |                                                           |
|                                                                                                    |                                                    | رياضيات                                                                                                    |                                                           |
|                                                                                                    |                                                    | علوم                                                                                                    |                                                           |
|                                                                                                    |                                                    | دراسات اجتماعية                                                                                                    |                                                           |
|                                                                                                    |                                                    | التربية الجرئية                                                                                                    |                                                           |
|                                                                                                    |                                                    | And a state of the state of the |                                                           |
|                                                                                                    |                                                    | ຕື້ແດ້ນຳໄປລະ                                                                                                    |                                                           |

الإدارة المركزية لنظم المعلومات والتحول الرقمي

الإدارة العامة للإحصاء والتقارير والنشر الإلكتروني

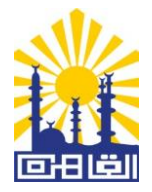

#### بB عبر تطبيق الموبايل Mobile Application

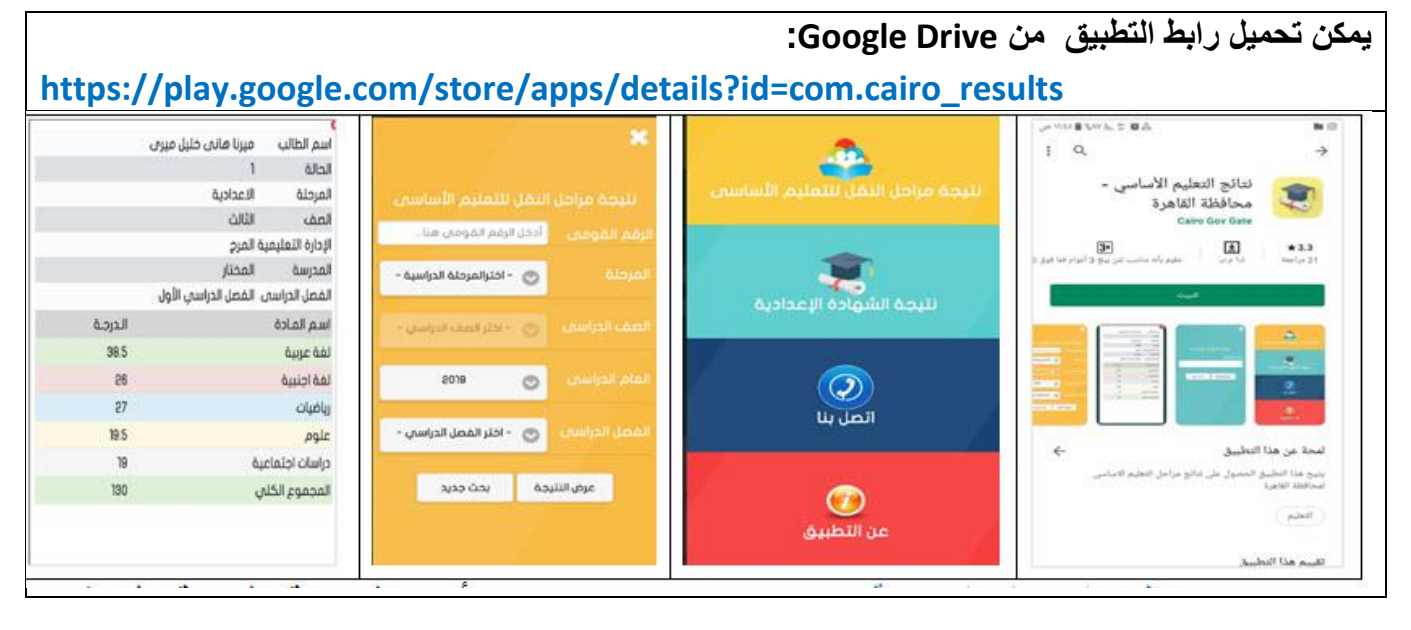

- تع عبر نظام الرسائل الصوتية (IVR): ويتم الإعلان عن الأرقام الخاصة بالخدمة قبل ظهور النتيجة بفترة زمنية مناسبة.
- ثع عبر نظام الرسائل النصية القصيرة (SMS): ويتم الإعلان عن الأرقام الخاصة بالخدمة قبل ظهور النتيجة بفترة زمنية مناسبة. عبر المحادثة الآلية (chat bot).

٢. خدمة الالتحاق برياض الأطفال للمدارس الرسمية لغات والرسمية المتميزة لغات

- اسم الخدمة : طلب التقديم للإلتحاق بمرحلة رياض الأطفال للمدارس الرسمية لغات والرسمية المتميزة لغات.
  - تعريف الخدمة : يتاح لولي الأمر الأتي:
- تقديم طلب لإلحاق أبنائه بمرحلة رياض الأطفال بالمدارس التجريبية ومدارس المستقبل أثناء فتح مرحلة التقديم وذلك من خلال ملء بيانات استمارة التقديم.
  - ٢. تعديل بيانات الطلب خلال فترة التعديل وفقاً لتعليمات مديرية التربية والتعليم بمحافظة القاهرة.
    - ٣. الاستعلام عن نتيجة طلب التقديم من خلال الرقم القومي بعد ظهور النتيجة.
- الشروط المؤهلة للحصول على الحدمة : يتم تحديد سن القبول بمرحلة رياض الأطفال طبقًا للنشرة الواردة من مديرية التربية والتعليم بمحافظة القاهرة قبل بدء العام الدراسي.
  - الرسوم : يتم تحديدها عند بدء تقديم الخدمة، ويتم الدفع من خلال وسائل الدفع الالكتروني.

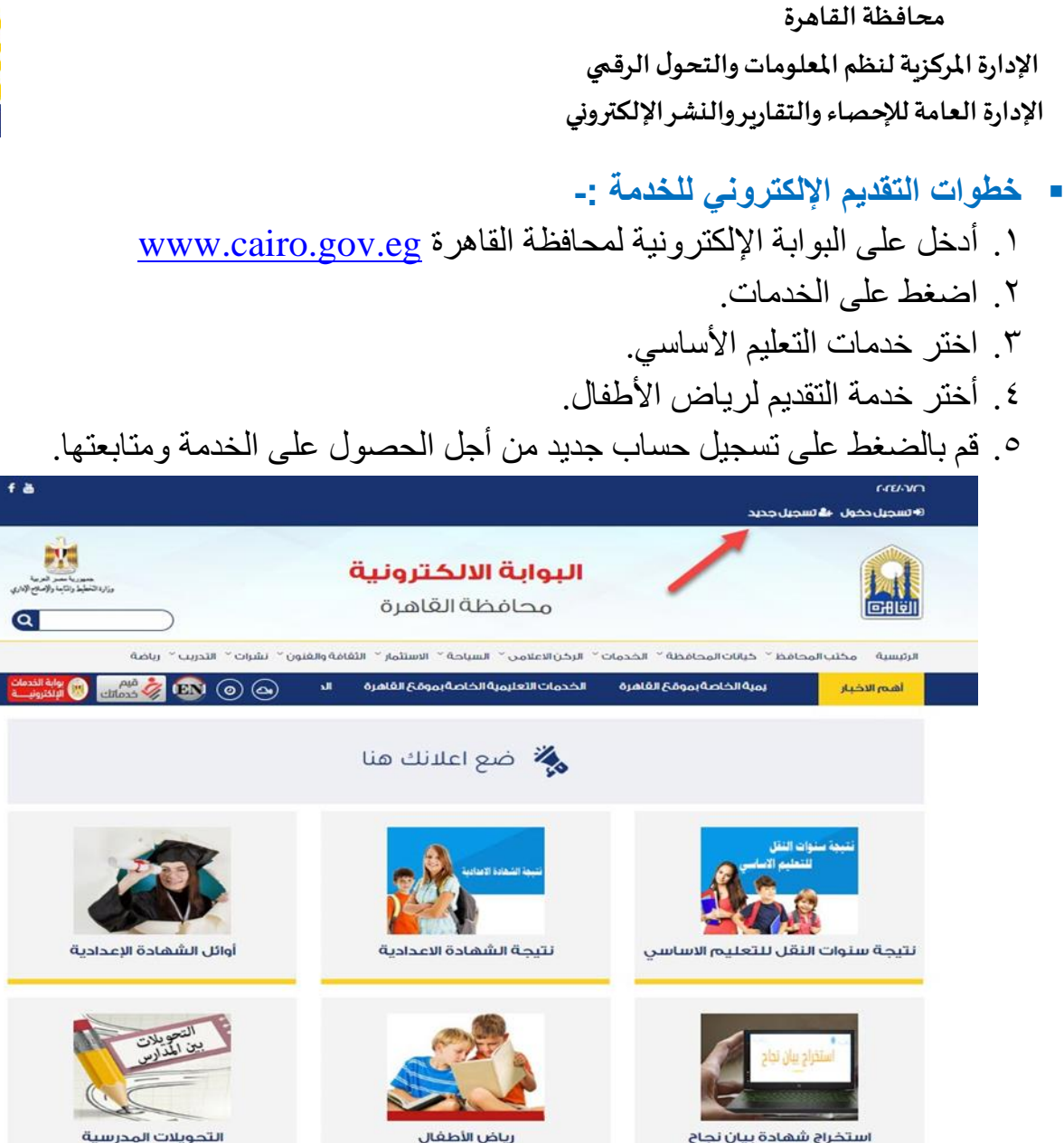

٦. أملأ البيانات الشخصية الخاصة بك ثم اضغط على الأيقونة (تأكيد).

| خدمات التعليم الأساسي     |                                                              | 🛎 تسجیل مستخدی                          |        |
|---------------------------|--------------------------------------------------------------|-----------------------------------------|--------|
| > انتائج سنوات النقل      | علامة ال (٥) تحل على الحقول الزلزامية                        |                                         |        |
| > أوائل الشهادة الاعدادية |                                                              |                                         |        |
| > نتائج الشهادة الاعدادية | اسم ولی الامر (مقدم الطلب)»                                  | الرقم الغومي لوا                        | الامز+ |
| > استخراج بیان نجاح       |                                                              |                                         |        |
| > التقديم لرياض الأطغال   | اسەر الزوغ/الزوجە»                                           | الركم العومي كر                         | الرودي |
| > التحويلات المدرسية      |                                                              |                                         |        |
|                           | الشماريكاني وعي:<br>تاريخ الميلاد                            | النوع التومي للد<br>النوع<br>< (النوع ) |        |
| .g                        | (مەر المحمول»<br>الادارة التعليمية+<br>< الإدارة التعليمية > | البريد المحتروني،<br>عنوان الطالب<br>ب  |        |
| اعلانك ه                  | كلمة المرور+                                                 | تأکید کلمهٔ المروز<br>گکید مسج البیالات |        |

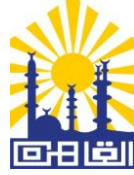

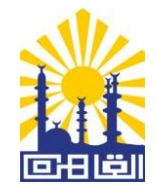

٧. ستظهر لك صفحة أخرى خاصة باستكمال البيانات الشخصية ثم اضغط على الأيقونة (تسجيل
 ١. العضوية) وفي حالة الرغبة في إجراء أية تعديلات ثم بالضغط على أيقونة (تعديل).

|                | 🖁 تسجیل مستخدم     |                                         | خدمات التعليم الأساسي     |
|----------------|--------------------|-----------------------------------------|---------------------------|
|                |                    | 🛕 علامة ال (د) تدل على الحقول الإلزامية | > نتائج سنوات النقل       |
| . in           | - A.H              | Culture a Number of                     | > أوائل الشهادة الاعدادية |
| ی نودی الامز   | الركما العوم.      | اسما ودی الامر (معدما الصلب).           | > نتائج الشهادة الاعدادية |
| Ó-sill/2sill   |                    |                                         | > استخراج بیان نجاح       |
| ې بېروځ،بېروچې | الرعما العوم       | اسم الزوح/الزوجة=                       | > التقديم لرياض الأطغال   |
|                |                    | لتلل                                    | > التحويلات المدرسية      |
| ى للطالب+      | الرقم القوم        | اسم الطالب رباعي.                       |                           |
|                |                    |                                         |                           |
|                | النوع              | تاريخ الميلاد                           |                           |
| ~              | ذكر                | C-19-11                                 |                           |
| ونى•           | البريد الالكتر     | رقم المحمول.                            |                           |
|                |                    | 1000                                    | Nº.                       |
|                | عنوان الطالب       | الادارة التعليمية •                     | .0                        |
|                | ~                  | المطرية                                 | a                         |
| لمرور•         | تأكيد كلمة ا       | كلمة المرور •                           | ū                         |
|                |                    |                                         | JI                        |
|                | سجيل العضوية تعديل |                                         | r<br>T                    |
|                |                    |                                         | .g                        |
|                |                    |                                         | .3                        |

- ٨. سيرسل لك الموقع كود للتحقق في رسالة نصية على التليفون المحمول الذي قمت بإدخاله ضمن بياناتك الشخصية.
  - ٩. أدخل الكود ثم اضبغط على أيقونة (تأكيد).

|                                                                    | <b>ترونیة</b><br>ناهرة                                                  | <b>البوابة الالک</b><br>محافظة الق                                                   |                                      |                                                                                                    |
|--------------------------------------------------------------------|-------------------------------------------------------------------------|--------------------------------------------------------------------------------------|--------------------------------------|----------------------------------------------------------------------------------------------------|
| نشرات - التدريب - رياضة<br>الم الم الم الم الم الم الم الم الم الم | الاستثمار ` الثقافة والقنون `<br>الخدمات التعليمية                      | ظة ` الخدمات ` الرخن) الاعلامي ` السياحة `<br>الخدمات التعليمية الخاصة بموقع القاهرة | حافظ `` خيانات المحاف<br>بقع القاهرة | سية مكتب المد<br><mark>مم الاخبار</mark>                                                                                              |
|                                                                    | .نك هنا                                                                 | ضع اعلا                                                                              |                                      |                                                                                                    |
|                                                                    | .نك هنا<br>                                                             | ضع اعلا                                                                              | ر الأساسي                            | خدمات التغليم                                                                                                    |
|                                                                    | . نَكْ هَنَا<br>٦ تحقق من رقم المحمول<br>مرسل على المحمول               | ضع اعلا                                                                              | الأساسى                              | كدمات التعليم<br>تائخ سنوات النغل                                                                                                    |
|                                                                    | نلڭ هنا<br>[تحقق من رقم المحمول<br>مرسل على المحمول+                    | ضع اعلا 🂑                                                                            | <b>ا</b> لأساسى<br>بالأساسى<br>بادية | خدمات التعليم<br>تائج سنوات النقل<br>وائل الشمادة الاعد                                                                               |
|                                                                    | رَئِكَ هَنَا<br>۵ تحقق من رقم المحمول<br>مرسل على المحمول.<br>۹۰۵۲      | ضع اعلا<br>خود التحقق ال                                                             | رانگساستې<br>عديه<br>عديه            | <mark>خدمات التعليم،</mark><br>تائج سنوات النقل<br>وائل الشهادة الاعد<br>الان الشهادة الاعد                                           |
| 1                                                                  | رنگ هنا<br>۵ تحقق من رقم المحمول<br>مرسل على المحمول .<br>۹۰۵۲<br>تاخید | ضع اعلا 🇞                                                                            | راللساسي<br>بادية<br>دوية<br>دورة    | <mark>خدمات التغليم،</mark><br>تائج سنوات النقل<br>وائل الشهادة الاعد<br>الان الشهادة الاعد<br>ستخراج بيان نجاح<br>تقد حيات بلاء بالا |

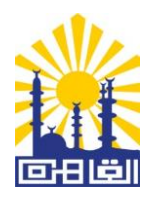

١٠. اضغط على أيقونة (تسجيل دخول) أعلى الصفحة للدخول على حسابك الذي قمت بإنشائه.

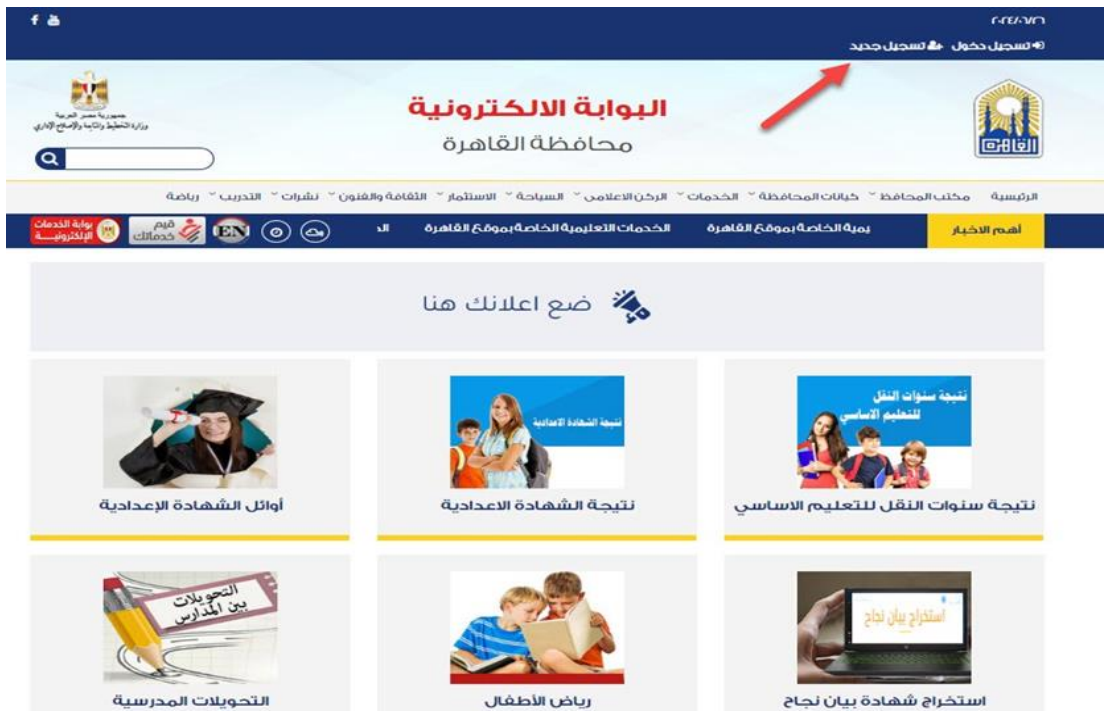

ار أدخل الرقم القومي للطالب وكلمة المرور التي قمت بإختيارها في الخطوات السابقة وضع علمة ( $\sqrt{}$ ) للتحقق من صحة الدخول واضغط دخول، وفي حالة الرغبة في الحصول على شرح توضيحي لخطوات الحصول على الخدمة يمكنك الضغط على (شرح توضيحي لعملية التسحيل).

| الخدمات التعليمية الخاص                                                                                                    | الخدمات التعليمية الخاصة بموقع القاهرة | ojal ju           | أهدم الاخا   |
|----------------------------------------------------------------------------------------------------|----------------------------------------|-------------------|--------------|
| اعلانك هنا                                                                                                    | ضع 🎇                                   |                   | Ca           |
| よ تسجيل الدخول                                                                                                    |                                        | ت التعليم الأساسي | خدمه         |
|                                                                                                    |                                        | ات النقل          | > نتائح سنو  |
| *CD0                                                                                                    |                                        | هادة الاعدادية    | > أوائل الش  |
|                                                                                                    |                                        | فادة الاعدادية    | > نتائج الشر |
|                                                                                                    |                                        | ولعان تحاج        | » استحراق    |
| Smallashrumi                                                                                                    |                                        | يرياض الأطفال     | » التقديمي   |
| ردا کنت ترید انشاء حساب اضغط منا                                                                                                    |                                        | المدرسية          | > التحويلات  |
| الا لنت برتانج رزبريك<br>الا لنت برتانج رزبريك<br>مريما عن<br>مريما عن<br>مرما عما عما عما عما عما عما عما عما عما ع | 4                                      | 2                 |              |

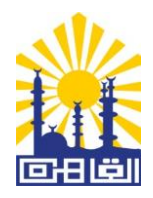

| الطلبات المقدمة عرض/تعديل البيانات الشخصية             | خدمات التعليم الأساسى       |
|--------------------------------------------------------|-----------------------------|
| اختر الخدمة المطلوبة                                   | > نتائج سنوات النقل         |
| 🛃 الطلبات المقدمة في رياض                              | > أوائل الشهادة الاعدادية   |
|                                                        | × نتائح الشهادة الاعدادية < |
| ő szállatá szőszősztál tindszertl <b>A</b>             | > استخراج بیان نجاح         |
| ע געיד ועדטיין איז איז איז איז איז איז איז איז איז איז | > التقديم لرياض الأطغال     |
|                                                        | > التحويلات المدرسية        |
| الطلبات المقدمة في بيان النجاح                         |                             |
| لا يوجد استمارات مقدمة فن هذه الخدمة                   |                             |
| الطلبات المقدمة في تحويلات<br>المدارس                  | Nº2                         |
| لا يوجد استمارات مقدمة فن هذه الخدمة                   | जुर्जु   य                  |

٦. اختر احدى الخيارات الآتية :
 أ. استمارة التقديم
 ب. طباعة الاستمارة
 ت. تعديل الاستمارة.

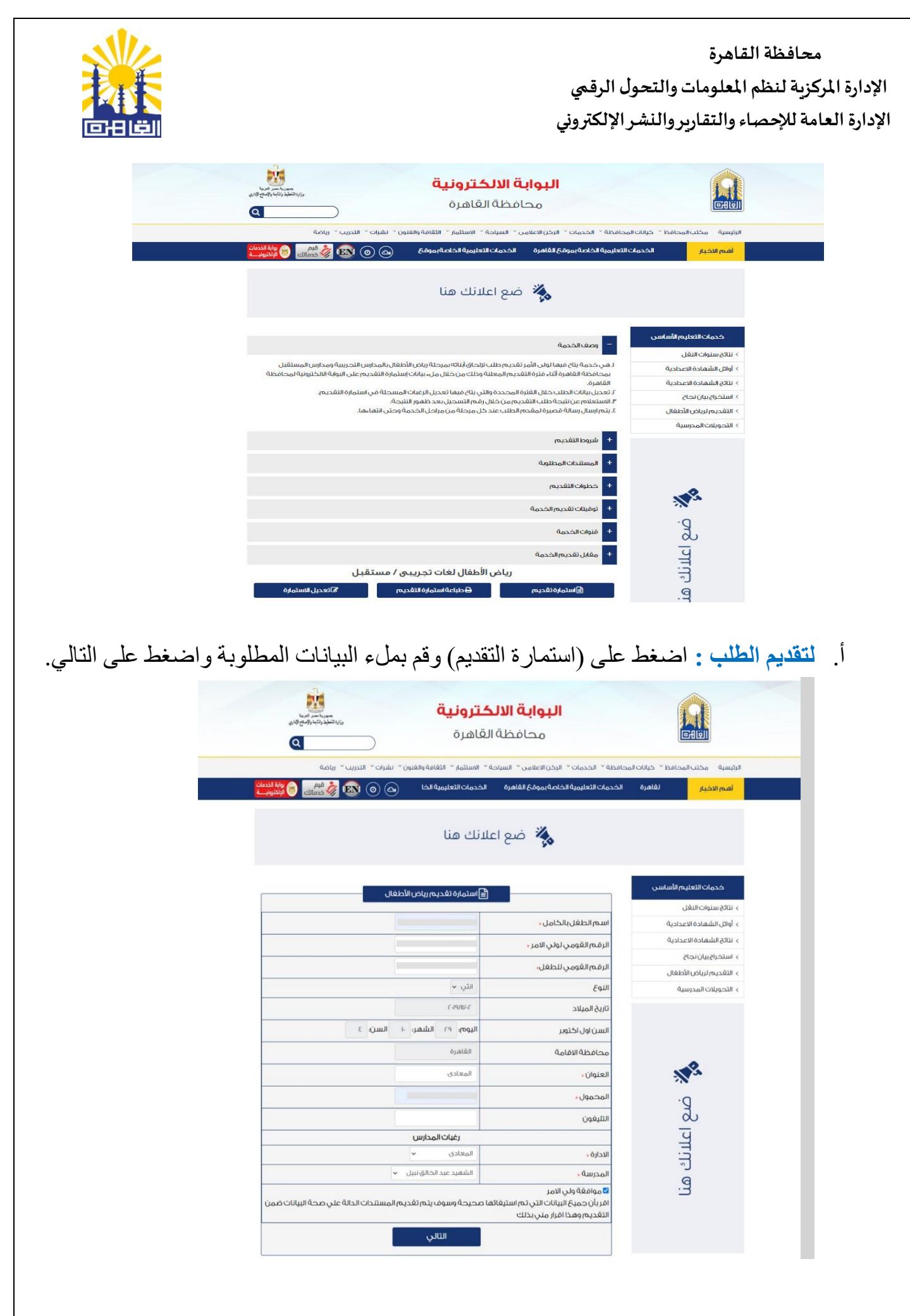

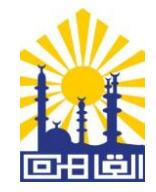

ب. ستظهر لك الاستمارة بعد إدخال البيانات ويرجى من ولى الأمر مراجعتها والتأكد من صحة ما تم إدخاله وفي حالة الحاجة إلى التعديل قم بالضغط على خانة (تعديل) وفي حالة التأكد من صحة الإدخال قم بالضغط على خانة (تأكيد الطلب).

| میرد است در بر به ا<br>روز با تشکیل وی بر وی برای این ا<br>روز با تشکیل وی بر وی برای این ا | <b>کترونیة</b><br>القاهرة                    | <b>البوابة الال</b><br>محافظة               |                                  |
|---------------------------------------------------------------------------------------------|----------------------------------------------|---------------------------------------------|----------------------------------|
| تدریب 🎽 ریاضة                                                                               | ة ~ الاستئمار ~ الثقافة والغنون ~ نشرات ~ ال | لمحافظة ` الخدمات ` الركن الاعلامي ` السياح | الرئيسية مكتب المحافظ ` كيانات ا |
| ᡡ قيم () الإلكترونيــــة 🛞 الإلكترونيــــة                                                  | ع القاهرة الخدمات 🙆 🎯                        | قح القاهرة الخدمات التعليمية الخاصة بموق    | أهم الاخبار خاصةبمو              |
|                                                                                             | ىلانك ھنا                                    | ضع اء                                       |                                  |
|                                                                                             | 🖹 استمارة تقديم رياض الأطفال                 |                                             | خدمات التعليم الأساسى            |
|                                                                                             |                                              | اسمالطفا بالكاملي                           | > نتائج سنوات النعل              |
|                                                                                             |                                              |                                             | > نتائج الشهادة الاعدادية        |
|                                                                                             |                                              | الرقم الغومي لولي الأمر •                   | > استخراج بیان نجاح              |
|                                                                                             |                                              | الرقم القومي للطغل <mark>،</mark>           | > التقديم لرياض الأطفال          |
|                                                                                             | الثي ٧                                       | النوع                                       | > التحويلات المدرسية             |
|                                                                                             | r.19/11/.r                                   | تاريخ الميلاد                               |                                  |
| ٤                                                                                           | اليوم: ٢٩ الشهر: ١٠ السن:                    | السن اول اکتوبر                             |                                  |
|                                                                                             | القاهرة                                      | محافظة الاقامة                              |                                  |
|                                                                                             | المعادى                                      | العنوان ،                                   | 2                                |
|                                                                                             |                                              | المحمول ،                                   | .0                               |
|                                                                                             |                                              |                                             |                                  |
|                                                                                             | coude - Review                               | التليعون                                    |                                  |
|                                                                                             | (באים ונקבוניים)                             | a da ul                                     | atti                             |
|                                                                                             | الشفيد ميد الخالق ليار                       | الادارة •                                   | L)                               |
|                                                                                             |                                              |                                             |                                  |

ت. بعد التأكد من صحة الإدخال والتأكيد على الطلب ، اضغط على (طباعة) وفي حالة الحاجة إلى إجراء مزيد من التعديلات اضغط على (رجوع).

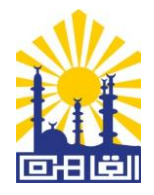

#### ث. في حالة الرغبة في الدخول مرة إخرى إلى النظام وإجراء تعديل على الاستمارة اضغط على تعديل الاستمارة.

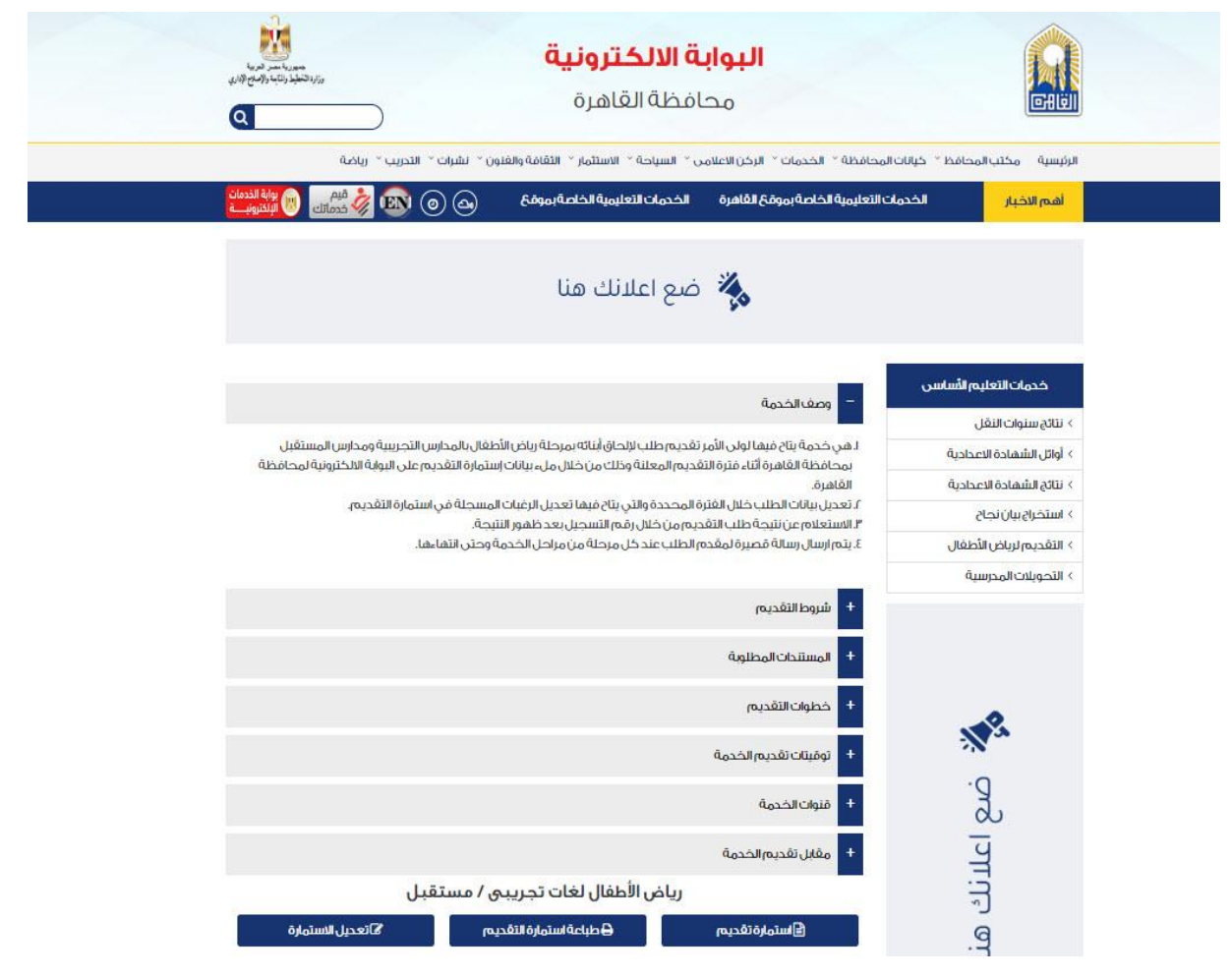

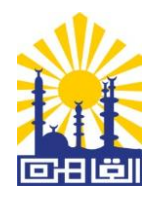

#### ج. ستظهر لك شاشة التعديل، قم بإجراء التعديلات واضغط على خانة (حفظ التعديل) .

|                                            | محافظا                                                                           | فاهرة                             | وزارالتخطير والتبه والاملح الأدرية<br>وزارالتخطير والتبه والاملح الأدري |
|--------------------------------------------|----------------------------------------------------------------------------------|-----------------------------------|-------------------------------------------------------------------------|
| ئيسية مكتب المحافظ <sup>×</sup> كيانات<br> | المحافظة ` الخدمات ` الرخنالاعلامي ` السي                                        | الاستثمار ` الثقافة والغنون ` نشر | تشرات ` التدريب ` رياضة                                                 |
| أهم الاخبار فيموقع                         | غ القاهرة الخدمات التعليمية الخاصة بموقع                                         | رة الخدمات التع                   | کے 💿 💽 🐝 فیم 🔘 اللاد<br>مرابع اللادونو                                  |
|                                            | ضع 🎇                                                                             | .نك هنا                           |                                                                         |
| خدمات التعليم الأساسي                      |                                                                                  | الاستمارة                         |                                                                         |
| نتائج سنوات النقل                          | 10 2000 Acceleration 1                                                           | 1                                 |                                                                         |
| أوائل الشهادة الاعدادية                    | اسم الطغل بالكامل 🔹                                                              |                                   |                                                                         |
| نتائج الشهادة الاعدادية                    | الرقم القومي لولي الامر •                                                        |                                   |                                                                         |
| استخراج بيان نجاح                          | الرقم القومي للطغل،                                                              |                                   |                                                                         |
| التحويلات المدرسية                         | النوع                                                                            | الثي ٧                            |                                                                         |
|                                            | تاريخ الميلاد                                                                    | r.19-11r                          |                                                                         |
|                                            | السن اول اکتوبر                                                                  | اليوم: ٢٩ الشهر: ١٠ ال            | السن: ٤                                                                 |
|                                            | محافظة الاقامة                                                                   | القاهرة                           |                                                                         |
| R.                                         | العنوان ،                                                                        | المعادى                           |                                                                         |
| ·O                                         | المحمول ،                                                                        |                                   |                                                                         |
| ಮೆ                                         | التليغون                                                                         |                                   |                                                                         |
| 4                                          |                                                                                  | الرغبات                           |                                                                         |
| тi                                         | نوع المدرسة <mark>،</mark>                                                       | تجريبي 🗸                          |                                                                         |
| دًا<br>ال                                  | الادارة <u>،</u>                                                                 | المعادي 🗸                         |                                                                         |
| منا                                        | المدرسة <mark>،</mark>                                                           | الشهيد عبد الخالق نبيل 🖌          |                                                                         |
|                                            | <ul> <li>موافقة ولي الامر</li> <li>اقربأن جميع البيانات التي تم استيغ</li> </ul> |                                   | لمستندات الدالة علي صحة البيانات ضمن                                    |

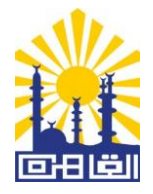

أ. للاستعلام عن نتيجة الطلب المقدم : اضغط على (استعلام).

ب. ستظهر لك نتيجة الطلب، وفي حالة قبول الطلب، فعلى مقدم الطلب التوجه إلى أقرب منفذ لخدمة فوري ودفع مقابل الخدمة المحدد على الكود الخاص بالخدمة والذي سيظهر لك على الشاشة ويتم إخطار ولى الأمر برسالة على الموبايل بالقبول ، او الدفع من خلال بطاقة الائتمان على الموقع.

ت. بعد اتمام عملية الدفع والاستعلام مرة أخرى عن الطلب، ستظهر لك هذه الشاشة.

| تو می می این می این می این می این می این می این می این می این می این می این می این می این می این می این می این<br>مراد (ان منها باد رای می این می این می این می این می این می این می این می این می این می این می این می این می این                                                                                                    | <b>بة الالكترونية</b><br>افظة القاهرة                        | <b>البوا</b><br>مە                                               |                                 |
|----------------------------------------------------------------------------------------------------|--------------------------------------------------------------|------------------------------------------------------------------|---------------------------------|
| عامة والعلون) • التدريب • التدريب • رياضة<br>ت النہ 💫 🔊 🕋 فلم 🚮 بوابة الذرمات                                                                                                    | من * السياحة * الاستثمار * التع<br>ناصة بموقع القاهرة الخدما | محافظة * الخدمات * الرحّن الأعلا<br>القاهرة الخدمات التعليمية ال | الرئيسية مكتب المحافظ كيانات ال |
| الله المعني المعني |                                                              |                                                                  |                                 |
|                                                                                                    | ضع اعلانك هنا                                                | 4.                                                               |                                 |
| ر الأطفال لعام ٢،٢٤/٢،٢٣                                                                                                    | م عن نتيجة رياض                                              | استعلا                                                           | خدمات التعليم الأساسي           |
|                                                                                                    |                                                              |                                                                  | > نتائج سنوات النقل             |
| ر الاطفال ۲۰٬۲۶/۲۰۲۳                                                                                                    | نتيجة القبول لرياض                                           |                                                                  | > أوائل الشهادة الاعدادية       |
| 0.00                                                                                                    |                                                              |                                                                  | > نتائج الشهادة الاعدادية       |
|                                                                                                    | 5. PS                                                        |                                                                  | > استخراج بیان نجاح             |
|                                                                                                    |                                                              |                                                                  | > التقديم لرياض الأطغال         |
|                                                                                                    |                                                              | التسعيد                                                          | > التحويلات المدرسية            |
|                                                                                                    |                                                              | البق هالقوم                                                      |                                 |
| سo<br>ا                                                                                                    |                                                              | الرقيم الغوة                                                     |                                 |
| 41                                                                                                    |                                                              | حود الدفح                                                        |                                 |
|                                                                                                    | البدا                                                        | اللدة المعقر                                                     |                                 |
|                                                                                                    |                                                              | الادارة الهعبر                                                   |                                 |
| كديجه الرسمية                                                                                                    | عبون بھا انسیدہ                                              | المدرسة الم                                                      | D.                              |
|                                                                                                    |                                                              | تريح الطباعا                                                     | む                               |
| الغلرة من باريخ ٢٠١ /١٢ ١١ ٦ وحلي باريخ                                                                                                    | بدفع المصروفات خلان ا<br>البعتير القيمل الأغيل               | یجب الانتران<br>الم ۲۰۲۶/۱/۱۵                                    | ч                               |
| طلبك ينجاح<br>مخ إلى المدرسة المقبول بقا الطالب لإتمام الطلب.                                                                                                    | ي من ميول<br>ستمارة والتوجه بغا مع فاتورة الدخ               | • قەرىطباغة الا                                                  | لانك هنا                        |

الإدارة المركزية لنظم المعلومات والتحول الرقمي

الإدارة العامة للإحصاء والتقارير والنشر الإلكتروني

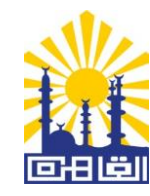

- ث. قم بطباعة الاستمارة والتوجه بها مع فاتورة الدفع إلى المدرسة المقبول بها الطالب لإتمام الطلب.
  - ج. في حالة الرفض : ستظهر لك هذه الشاشة بالرسالة المناسبة لكل حالة.

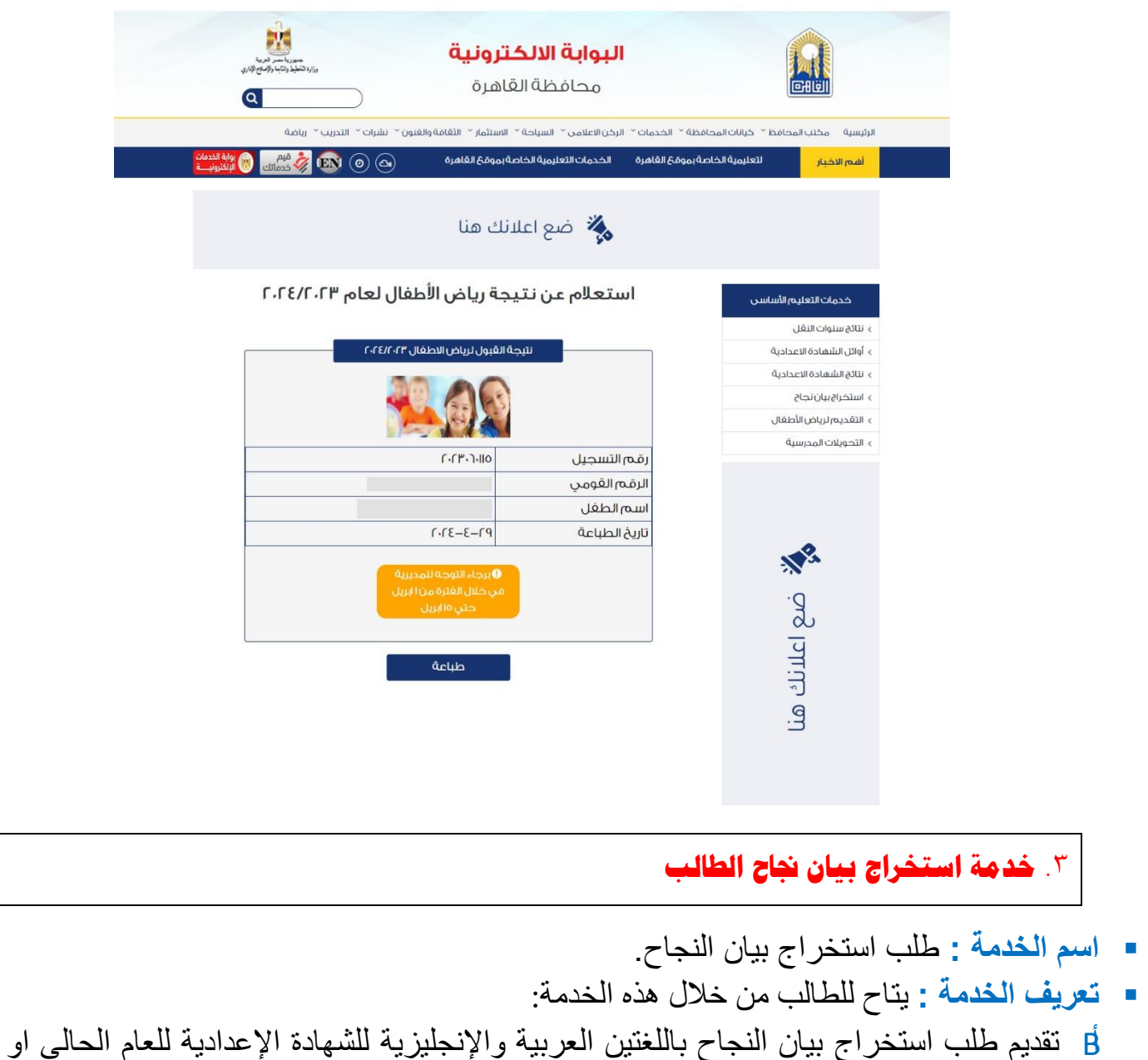

- لا سيم سب السابقة ويتم ملء البيانات المطلوبة لاستخراج البيان. به الاستعلام عن نتيجة الطلب.
- الشروط المؤهلة للحصول على الخدمة : ان يكون من طلبة الصف الثالث الاعدادي بإحدى مدر اس محافظة القاهرة.

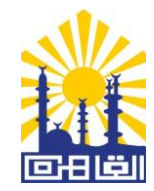

- الرسوم: رسوم يتم تحديدها عند بدء تقديم الخدمة وتدفع من خلال وسائل الدفع الالكتروني المتاحة.
  - خطوات التقديم الإلكتروني للخدمة :-
  - أدخل على البوابة الإلكترونية لمحافظة القاهرة www.cairo.gov.eg
    - ٢. اضغط على الخدمات.
    - ٣. اختر خدمات التعليم الأساسي.
    - ٤. اختر خدمة استخراج بيان نجاح.

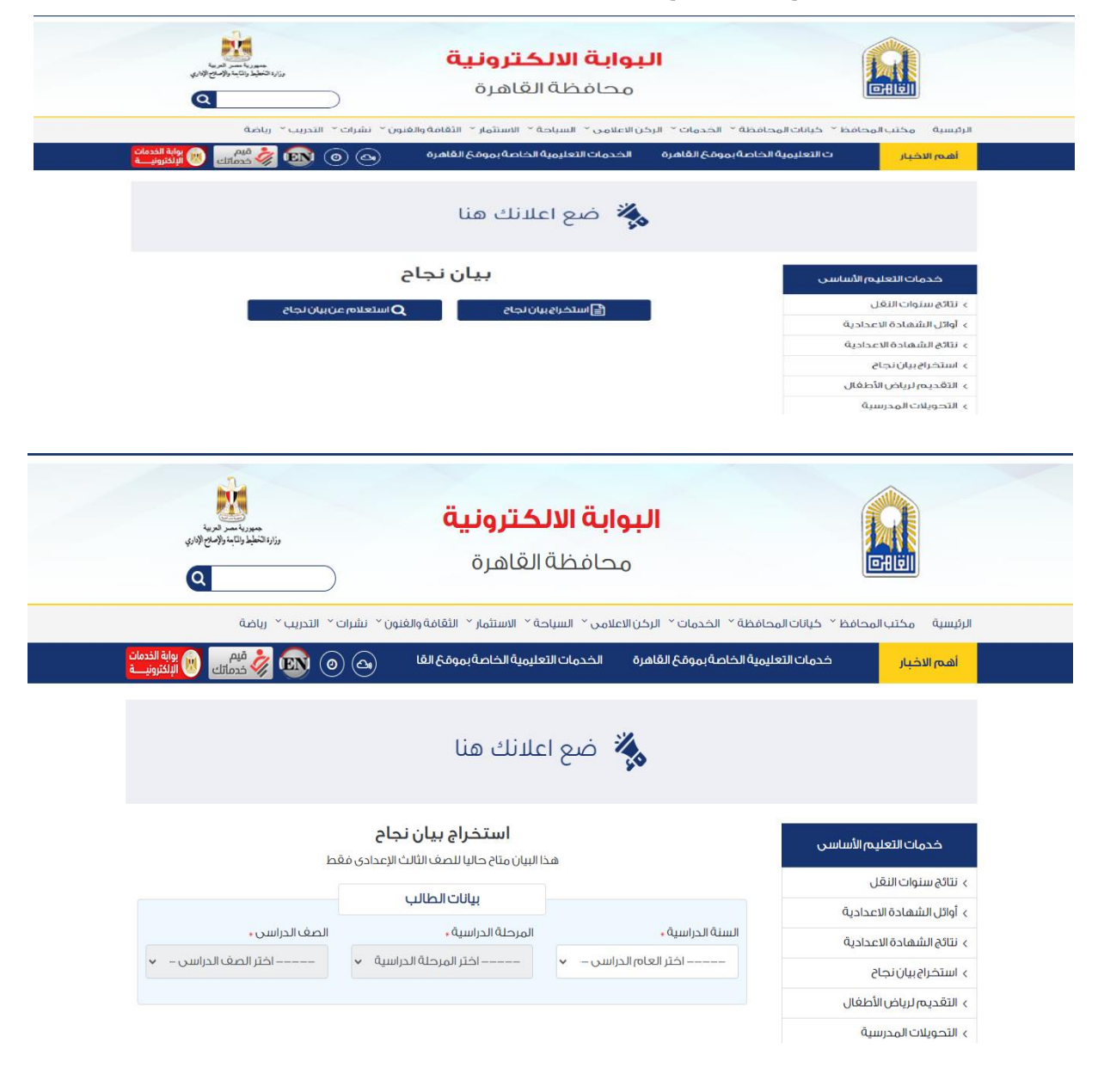

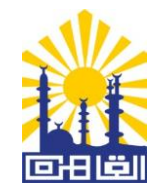

بعد استكمال البيانات الأولية سوف تظهر لك قائمة بيانات تفصيلية، يتم إكمالها والضغط على خانة (بحث) من أجل رؤية الشكل الأخير للاستمارة بعد ملئها. وفي حالة الرغبة في إجراء أية تعديلات أخرى يرجى الضغط على (تفريغ البيانات) لحذف البيانات السابق إدخالها، ثم الضغط على قائمة (بحث) لرؤية الشكل النهائي للاستمارة بعد ملئها وتأكيد الطلب.

| يط والماجة والإصباح الإداري<br> |                                                                                                    | <b>ترونیة</b><br>باهرة                                                                                                    | <b>البوابة الالك</b><br>محافظة الق                                                                                                    |                                                                                                    |
|---------------------------------|----------------------------------------------------------------------------------------------------|----------------------------------------------------------------------------------------------------|----------------------------------------------------------------------------------------------------|----------------------------------------------------------------------------------------------------|
| az                              | يرات * التدريب * رياد                                                                                            | الاستئمار 🎽 الثقافة والغنون 🎽 نش                                                                                                    | لحدمات `` الرخن الأعلامي `` السياحة ``                                                                                                    | رئيسية مختب المحافظ `` خيانات المحافظة `` ١١                                                                                                    |
| قيم.<br>اخدمانك 🛞 بوابة الخدمان | 🇞 配 (o) (                                                                                                    | هره الحدمات» 👝                                                                                                    | الخدمات التعليمية الخاصة بموقع القاد                                                                                                    | اهم الاخبار اصلابموقع القامرة                                                                                                    |
|                                 |                                                                                                    |                                                                                                    |                                                                                                    |                                                                                                    |
|                                 |                                                                                                    | نك هنا                                                                                                    | 💑 ضع اعلا                                                                                                    |                                                                                                    |
|                                 |                                                                                                    | استخراج بيان نجاح                                                                                                    |                                                                                                    | كدمات التعليم الأساسي                                                                                                    |
|                                 | EMD                                                                                                    | ) مناح كاني للتعلق الثالث الرعدادي                                                                                                    |                                                                                                    | »    نتائج سنوات النقل                                                                                                    |
|                                 | unders Reichters R                                                                                               | بيانكانطانب                                                                                                    |                                                                                                    | ، أوائل الشهادة الاعدادية                                                                                                    |
|                                 | الطعات الدراسان                                                                                                  | رخته اندراسیه .<br>لاعدادیة ۲۰                                                                                                    | ι -τειτ.r                                                                                                    | ، نتائج الشهادة الاعدادية<br>۳                                                                                                    |
|                                 |                                                                                                    |                                                                                                    |                                                                                                    | ، استخراج بیان نجاح                                                                                                    |
|                                 |                                                                                                    | لم القومي +                                                                                                    | ر الجلوس -                                                                                                    | التعديم لرياض الطعان<br>التحصيلات المحسينة                                                                                                    |
|                                 |                                                                                                    | den a                                                                                                    |                                                                                                    |                                                                                                    |
|                                 | رقم التليغون -                                                                                                   | يم رياغي (EN) :<br>اسم رياغي باللغة الانجليزية                                                                                                    | م ريا عي (ع) ،<br>الا                                                                                                    |                                                                                                    |
|                                 |                                                                                                    |                                                                                                    |                                                                                                    |                                                                                                    |
| و محدی عبلیت                    | اسم المحرست ر<br>الشهيد محم                                                                                      | au المراجع المراجع المراجع المراجع المراجع المراجع المراجع المراجع المراجع المراجع المراجع المراجع المراجع الم<br>مراجع المراجع المراجع المراجع المراجع المراجع المراجع المراجع المراجع المراجع المراجع المراجع المراجع المراجع ال                                                                                                    | ة التعليمية، اللي                                                                                                    |                                                                                                    |
| - Concentration                 |                                                                                                    |                                                                                                    |                                                                                                    | ·····                                                                                                    |
|                                 |                                                                                                    | د الطلبات ،<br>د                                                                                                    |                                                                                                    |                                                                                                    |
|                                 |                                                                                                    | *                                                                                                    | فصل الداسي الأول                                                                                                    | - Z                                                                                                    |
|                                 |                                                                                                    | (قبصابح قابصا                                                                                                    | ية المقدم (ليما البيان (باللغة العربية) .<br>• ذكر اسم الدولة في رحالة الفية في تستيميان اللحا                                                                                                    |                                                                                                    |
| (لمي                            | نجاح (تخلفة الترجمة ١٥٠ م                                                                                        | ترجمة بيان ا                                                                                                    | رېده.                                                                                                    | a :5                                                                                                    |
|                                 |                                                                                                    |                                                                                                    | · (DULLIN)                                                                                                    |                                                                                                    |
|                                 |                                                                                                    | ~                                                                                                    | بدارة التعليمية                                                                                                    |                                                                                                    |
|                                 |                                                                                                    |                                                                                                    |                                                                                                    | bile.                                                                                                    |
|                                 |                                                                                                    |                                                                                                    | يوجد                                                                                                    | L L L L L L L L L L L L L L L L L L L                                                                                                    |
|                                 |                                                                                                    |                                                                                                    |                                                                                                    |                                                                                                    |
|                                 |                                                                                                    |                                                                                                    |                                                                                                    |                                                                                                    |
|                                 |                                                                                                    |                                                                                                    |                                                                                                    |                                                                                                    |
|                                 |                                                                                                    |                                                                                                    |                                                                                                    |                                                                                                    |
|                                 |                                                                                                    | بحث Q تفريخ البيانات 🗙                                                                                                    |                                                                                                    |                                                                                                    |
|                                 |                                                                                                    | مدن Q تفريخ البيانات <b>Q</b><br>برانات شهادة النجاخ                                                                                                    |                                                                                                    |                                                                                                    |
|                                 | PIL-CIICE-PA                                                                                                    | حت Q تفريغ البيانات <del>Q</del><br>بيانات شهادة الاجاح<br>الرفع القومي ٨٨                                                                                                    | الحلمين را-ا                                                                                                    | رقيم                                                                                                    |
|                                 | F11-F11FE-F1                                                                                                    | محت Q تفريغ البيانات Q<br>بيانات شهادة اللجاح<br>الرقم القومي (EN                                                                                                    | الجنوس ۱۰۱۰<br>الجناوس ۱۰۱۰                                                                                                    | رم.م                                                                                                    |
|                                 | ۳۸-۲۱۲۶-۲۲                                                                                                    | محت Q تفريغ البيانات<br>بيانات بليمادة اللجاح<br>الرقم القومي ٨٨<br>(EN) السم الطالب (EN)                                                                                                    | الحلوس ، ۲۰۱<br>پر الطائب (ع)<br>۵ التعليمية ، ريض الشرع                                                                                                    | ر رفیم<br>الدیا                                                                                                    |
|                                 | ۳۱۱-۲۱۱۲۶۰-۲۲<br>محمود محدی 2 بلین<br>دعدادیه                                                                    | وليت تشمادة اللجات<br>وليانات تشمادة اللجاج<br>الرقم القومي، (Cen)<br>(Cen) التقرير<br>المجرسة، التشمير<br>المجرسة الماسية،                                                                                                    | الحلوس ، ١٠<br>يالطانب (ع)<br>۵ التعليمية ، روف الشرح<br>بله ، سمد .                                                                                                    | رمی<br>الاعلام<br>الاعلام                                                                                                    |
|                                 | ۳۱۱-۲۱۱۲ E-۲۲<br>محمود محدی 2 بنین<br>رعدادیه<br>سد الاون                                                        | محت Q لفرية السابلات ت<br>الرقم القمون<br>(EN) الرقم القمون<br>(EN) الروسة الشعر<br>الروسة الشعر<br>الروسة الدولية                                                                                                    | الجنوس ، ۱۰۱<br>۱٫ الطالب (ع)<br>۱٫ الطالب (ع)<br>۱٫ الطالب (ع)<br>۱٫۰ الطالب (الالت)<br>۱۰ الطاسی ، الالات                                                                                                    | ر می<br>اسیم<br>المی<br>الم                                                                                                    |
|                                 | ۳۱۱-۲۱۱۲ ۲۰۱۰<br>محمود محدی ۲۵ بلین<br>بر عدادیه<br>سی الأول                                                     | معنه ی کشریة السلامی ک<br>الرفت المحادة اللجاح<br>الرفت المحمد الحالي<br>(EN) الرفت المحالي<br>الروح المحالي<br>الروح المحالي<br>الروح المحالي<br>الروح المحالي                                                                                                    | الجئوس ، ۱۰<br>التعليمية ، روض الشرع<br>فارسمي<br>بالدواسي ، الآلات<br>مالدواسي ، 17312                                                                                                    | ر شمع<br>استمر<br>الانجاز<br>الدعمة                                                                                                    |
|                                 | ۳۱۱-۲۱۲۲ ۲۰۱۰<br>محمود محدی ع بلین<br>جماحیه<br>سی الأول                                                         | ومن من المراجعة اللجاع<br>الرقى القومي المراجعة<br>الرقى القومي (CEN)<br>الرقى القومي (CEN)<br>الروم القومي الرومي<br>الروم القومي الرومي<br>الروم الرومي<br>الروم الرومي<br>الروم الرومي<br>الروم الرومي<br>الروم الرومي<br>الروم الرومي<br>الروم الرومي<br>الروم اللرومي<br>الروم الرومي<br>الروم الروم الرومي<br>الروم الروم المي<br>الم الروم المي المي<br>الروم المي المي المي المي<br>الروم المي المي المي المي المي المي المي الم                                                                                                    | الجنوس ۱۰۱<br> الحالت (ع)<br>له التعليمية ، روض القدم<br>لية ، رسمي<br>الجراسي ، ۲۰/۱۶/۱۳<br>- الجراسي ، ۲۰/۱۶/۱۳                                                                                                    | رضم)<br>البرمار<br>المعار<br>المعار<br>العار<br>العار<br>المعار                                                                                                    |
| ,                               | ۳۱۱-۲۱۱۲۶ ۲۱۱۲<br>محمود محدی ۲۵ بلین<br>یعدادیه<br>سی الاول                                                      | محت ع و من من من من من من من من من من من من من                                                                                                    | الجلوسي ١٠١<br> الحلاتي (ف)<br>له ارتسمي<br>له ارتسمي<br>الجراسي الآلات<br>الجراسي ( ۲۰:۲۷-۲۰<br>- الجراسي (<br>الجراسي (<br>الم (<br>الم (<br>الم (<br>الم (<br>الم (<br>الم (<br>الم (<br>الم (<br>الم (<br>الم (<br>الم (<br>الم (<br>الم (<br>الم (<br>الم (<br>الم (<br>الم (<br>الم (<br>الم (<br>الم (<br>الم (<br>الم (<br>الم (<br>) (<br>) (<br>) (<br>) (<br>) (<br>) (<br>) (<br>) (<br>) (<br>)                                                                                                    | (مم)<br>الزرار<br>الزرار<br>المعا<br>المعا                                                                                                    |
|                                 | ۳۱۱،۲۱۳،۶۰۳ میر<br>محمود محدی ع شر<br>تعدادیه<br>سی الاول                                                        | معنه ی کفریقالیس الفکر<br>الرقیم القومی ۸۸<br>الرقیم القومی (۲۸۸<br>المرحلة الدراسی، الششند<br>المرحلة الدراسی، ا<br>المرحلة الدراسی، ا<br>المرحلة المرحلة الدراسی، ا<br>المرحلة المرحلة المرحلة الدراسی، ا<br>المرحلة المرحلة المرحل                                                                                                    | الجلوس (۱۰<br>) الخلاب (ع)<br>) الخلاب (ع)<br>) الجلاسي ، الثالث<br>) الجلاسي ، الثالث<br>الجلوس ،<br>) الإسلام الزرارة التعليمية<br>به المقدم إلها لبيان (ع) ، تجربة                                                                                                    | رق.مم<br>الترجلار<br>الترجلار<br>الترجل<br>المعام<br>المعام                                                                                                    |
|                                 | العدية المراجع المراجع<br>المحافظة<br>المراجع<br>الأول<br>المراجع                                                | محت ی کریڈیالییں کی کریڈیالییں کی کریڈیالییں کی کریڈی کریڈی کر کریڈی کر کریڈی کر کریڈی کر کریڈی کر کریڈی کر کریڈی کر کریڈی کر کریڈی کر کریڈی کر کریڈی کر کریڈی کر کریڈی کر کر کر کر کر کر کر کر کر کر کر کر کر                                                                                                    | الجئوس ، ١-۱<br>بالمثاني (ع)<br>به ، رسمي<br>به ، رسمي<br>به ، رسمي<br>بالجراسي ، ۲۰ ، ۲۰ ، ۲۰<br>بالجراسي ، ۲۰ ، ۲۰ ، ۲۰<br>بالجراسي ، ۲۰ ، ۲۰ ، ۲۰<br>بالجراسي ، ۲۰ ، ۲۰ ، ۲۰ ، ۲۰ ، ۲۰ ، ۲۰ ، ۲۰ ، ۲                                                                                                    | رقمه<br>السعه<br>الإعار<br>المعام<br>المعام<br>المعام                                                                                                    |
| الإجمالي                        | المحمود محدد ع بس<br>محمود محدد ع بس<br>جعدادیه<br>سی الاول<br>د<br>الاحتمه                                      | معنه و کی کشریة البیلانه کی کسریة البیلانه کی کشریة البیلانه کی المحالي المحالي ال                                                                                                    | الجلوس با ا<br>الجلوس با ا<br>فالطيمية بروض القرم<br>فالبرسي بالكالت<br>الجلوسي الكالت<br>والبرطسي 1000<br>فالمقدم ليما اليان (ع) برجرية<br>لله                                                                                                    | ر شمع<br>النيمار<br>التمار<br>الممار<br>الممار                                                                                                    |
| الرجمانی<br>ب                   | ۳۱۱۰۲۱۳ ۲۰۰۶<br>محمود محدی غ بس<br>در عدادیه<br>سی الاول<br>هر عدادیه<br>۲۰<br>۷۰                                | معنه که که که بینانه با بینانه که المجانی (۱۹۹۵)<br>الرفیم الفومی ۸۸،<br>المیم الدلیانیه (۱۹۹۵)<br>المیم الدلیانیه ا<br>المیم الفیلیان الداره الدلیانیه ا<br>المیم الفیلیان الداره الدلیان<br>المیم الفیلیان الداره الداره المیلان<br>المیم الفیلیان الداره الداره المیلان<br>المیم الفیلیان الداره الداره المیلان<br>المیم الفیلیان الداره الداره المیلان<br>المیم المیلان الداره الداره المیلان الداره المیلان<br>المیم المیلان الداره المیلان الداره المیلان الداره المیلان<br>المیم المیلان الداره المیلان الداره المیلان الداره المیلان الداره المیلان الداره المیلان الداره المیلان الداره المیلان الداره المیلان الداره المیلان الداره المیلان الداره المیلان الداره المیلان المیلان المیلان الداره المیلان المیلان ا                                                                                                    | الجلوس ، ١٠<br>المليوس ، ١٠<br>الالتعليمية ، روض القرم .<br>الالتوس ، الثالث .<br>الالتوض ،<br>الالتوض ،<br>الما ،<br>الما ، الما ،<br>الما ، الما ،                                             | ر شمار<br>السعاد<br>المعاد<br>المعاد<br>المعاد<br>المعاد                                                                                                    |
| الزجمانی<br>بر<br>ب             | ۳۵۱۰۲۵۲۵ محمدی مجلس<br>محمود محمدی مجلس<br>عمادیه<br>سی الاول<br>می الاول<br>بر محلمه<br>بر                      | معنه Q لعن المرية الليك ع<br>بيالات تلبهادة اللجاع<br>الرقم القعمي ، ٨٨<br>الرقم القعمي ، ٨٩<br>الرقم القعمي المالية<br>الروم القصل الراسية ،<br>المريكة الروسية ،<br>المريكة الروسية ،<br>المريكة المريكة ،<br>المريكة المريكة ،<br>المريكة المريكة ،<br>المريكة ،<br>المرية ،<br>المريكة ،<br>المريك ،<br>المريك ،<br>المري ،<br>الممام ،<br>المر ،<br>المرع ،<br>المر ،<br>المر ،<br>المري ،                         | الجلوس ، ١-١<br>  الطلبي ()<br>الالطلبي ()<br>المراسمي<br>الدراسي () ()<br>الإسلامي الرحارة التعليمية<br>المراسي () (جرية<br>لله المقدم إليما البيان () (جرية<br>لله المقدم إليما البيان () (جرية<br>للم                                                                                                    | الالمان<br>الإلدان<br>الإلدان<br>الالمان<br>الالمان<br>الالمان                                                                                                    |
| الزجمالي<br>.v<br>.v            | بید محمود محدد ع) بنین<br>جعدادیه<br>سی الاول<br>بر<br>بر الاول<br>بر<br>بر                                      | معنه به المراجع المراجع المراجع عنها المراجع المراجع ا                                                                                                    | الجلوس ، ۱۰<br>الجلوس ، ۱۰<br>الاطليمية ، روض القرع .<br>فا الاطليمية ، روض القرع .<br>فا المؤسى ، الثالث .<br>بالدولسى ، ۲۰۱۰، ۲۰۱۰ .<br>بالمؤسى ، ۲۰۱۰، ۲۰۱۰ .<br>بالمؤسى ، الدولي العالمي .<br>نام المؤسى الدول الاعليمية .<br>المؤلى المياني الدولي بالحة العربية .<br>مالى المياني المحلوب .                                                                                                    | رهـم)<br>اللهيز<br>اللهيز<br>المها<br>المها<br>المها                                                                                                    |
| الرجمانی<br>.v<br>.v            | عدمود محدق غ بنین<br>عدمود محدق غ بنین<br>دیدادیه<br>س الاول<br>۲۰<br>۷۰<br>۷۰                                   | معنه به المراجعات عليمادة اللجاح عليمادة التجاح<br>الرفيم الفومي المراجعات<br>الرفيم الفومي المراجعات<br>المحرسة، الشقيد<br>المحرسة، الشقيد<br>المحرسة، الشقيد<br>المحرسة، الشقيد<br>المحرسة، الشقيد<br>المحرسة، الشقيد<br>المحرسة، المحالية<br>المحرسة، المحالية<br>المحالية<br>المحالية<br>المحالي<br>المحالية<br>المحالية<br>الممحالية<br>المحالية | الجئوس ، ۱۰<br>الجئوس ، ۱۰<br>فا تعليمية ، روض الأنبع .<br>فا برسمي ، الألك .<br>الحالواني ، الألك .<br>العليمون ،<br>العليمون ، العليمون ،<br>العليمون ،<br>العليمون ،<br>العليمون ،<br>العليمون ،<br>العليمون ،<br>العليمون ، العليمون ، العليمون ، العليمون ، العليمون ، العليمون ، العليمون ، العليمون ، العليمون ، العليمون ، العليمون ، العليمون ، العليمون ، العليمون ، العليمون ، العليمون ، العليمون ، العليمون ، العليمون ، العليمون ، العليمون ، العلممون ، العليمون ، العليمون                                                                                                    | رهم،<br>التيمار<br>التيمار<br>التيمار<br>التيمار                                                                                                    |
| الزجماني<br>                    | محمود محدی غیس<br>محمود محدی غیس<br>دیدادیه<br>سی الاول<br>،<br>ب<br>د<br>در تحمیل الدفع<br>ماری این در الدفع    | محت عن المراجعة البيانات عن المراجعة البيانات عن المراجعة عن البيان المراجعة المراجعة المرا                                                                                                    | الجلوس ، ١٠<br>الجلوس ، ١٠<br>الاطليمية ، روض الشرع<br>الم / رسمي ،<br>الدراسي ، ١٦/١٢٢<br>الدراسي ، ١٦/١٢٢<br>الدراسي ، ١٦/١٢٢<br>الدراسي ، ١٦/١٢٢<br>الدراسي ، ١٢/١٢٢<br>الدراسي ، ١٢/٢٢<br>الدراسي ، ١٢/٢٢<br>الدراسي ، ١٢                                                                                                    | (مقیم)<br>البیدی<br>البیدی<br>المی<br>مگار<br>الم                                                                                                    |
| الرجمانی<br>.v                  | محمود محدو غ بنين<br>محمود محدو غ بنين<br>حيدادية<br>سي الأول<br>التحليف<br>                                     | محت في المرية البيانات عنهم المحالي<br>الرقمة القومي ، ٨٨<br>الرقمة القومي ، ٨٨<br>الرقمة القومي ، ٨٨<br>الرقمة القومي ، ٨٩<br>الرقمة القومي ، ٨٩<br>الرقمة القومي القومي<br>التعديد<br>التعديد<br>التعديد الطلبات ، التعديد<br>التعديد<br>التعديد الطلبات ، التعديد<br>التعديد الطلبات ، التعديد<br>التعديد التعديد التعديد<br>التعديد التعديد التعديد التعديد                                                                                                    | الجلوس ، ١-١<br>البلانات (ع)<br>الالتات (ع)<br>المراسمي<br>المراسمي<br>المراسي ، (الثالث<br>المراسية)، (ع)<br>المراسية المراسي ، (ع)<br>المراسية المراسي ، (ع)<br>المراسية المراسي ،<br>المراسية المراسي ،<br>المراسي ،<br>المراسي ،<br>المر ،<br>المراسي ،<br>المر ،<br>المر ،<br>المراسي ،<br>المراسي ،<br>المراسي ،<br>المراسي ،                                                                                                    | (م.م.)<br>الإندان<br>الاندان<br>المعنا<br>المعنا<br>معنا<br>معنا<br>معنا<br>معنا<br>المعنا<br>معنا<br>معنا<br>معنا<br>معنا<br>معنا<br>معنا<br>معنا |
| الإجمالي<br>.v<br>.v.           | محمود محدون غ بنين<br>تعدادية<br>سي الأول<br>التخليفة<br>- تحميلة الدفع<br>عليه الايعد الدفع<br>عليه الدفع الدفع | حدث Q تفريغ السيلات عن المراجع المراجع المحاد التجاع     تلتهادة التجاع     تلتهادة التجاع     تلتهادة التجاع     تلمهادة التجاع     تلمهادة التجاع     تلمهادة التجاع     تلمهادة التجام     تلمهادة التجام     تلعاد المراجع التجام     تلعاد المراجع التجام     تلعاد المراجع التجام     تلعاد المراجع التجام     تلعاد المراجع التجام     تلعاد المراجع التجام     تلعاد المراجع التجام     تلعاد المراجع التجام     تلها مراجع التجام     تلها مراجع التجام                                                                                                    | الجلوس ، ١٠<br>  الجلوس ، ١٠<br>  المثاني (ع)<br>المثاني (ع)<br>المثاني (ع)<br>المثاني (ع)<br>المثاني (ع)<br>المثاني (ع)<br>المثاني (ع)<br>الجلي (ع)<br>المحلوب<br>المحلوب<br>المحلوم<br>المحلوم<br>المحلوم<br>المحلوم<br>المحلوم<br>المحلوم<br>المحلوم<br>المحلوم<br>المحام<br>المحام<br>المحام<br>المم<br>المم<br>المم<br>ال | رهم،<br>الاعتقا<br>الاعتقا<br>العام<br>العام<br>العام                                                                                                    |

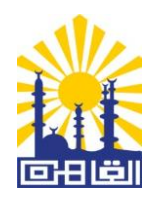

٦. قم بإدخال البيانات في القائمة واضعط استعلام، وسيظهر بيان النجاح الخاص بالطالب.

|                           |                     |                                          |                                   | (                                      | 2             |                                           | $\supset$                          |                           | ö                         | فالقاهر                          | بافظة         | مح                      |                               |                                             |
|---------------------------|---------------------|------------------------------------------|-----------------------------------|----------------------------------------|---------------|-------------------------------------------|------------------------------------|---------------------------|---------------------------|----------------------------------|---------------|-------------------------|-------------------------------|---------------------------------------------|
|                           |                     |                                          |                                   |                                        | ā,            | دریب `` ریاض                              | نشرات `` الا                       | والغنون ``                | مار` الثقافا              | احة `` الاستث                    | من " السيا    | الركن الاعلار           | حافظة ` الخدمات `             | الرئيسية مختب المحافظ ّ كيانات الم          |
|                           |                     |                                          |                                   | يوابة الخدماء<br>الإلكترونيــــ        | قیم<br>خدماتک | 🦏 💽                                       | 00                                 | • •                       | الخدمان                   | فع القاهرة                       | نخاصةبموا     | التعليمية               | الغافرة الخدمان               | القدم الاخبار الصابموقع                     |
|                           |                     |                                          |                                   |                                        |               |                                           |                                    |                           | هنا                       | اعلانك                           | ضع            | 4.                      |                               |                                             |
|                           |                     |                                          |                                   |                                        |               |                                           | 5                                  | ان نجا                    | علام بي                   | استە                             |               |                         |                               | خدمات الأعليم الأساسي                       |
|                           |                     |                                          |                                   |                                        |               |                                           |                                    | ·Q4                       | الرقم القور               |                                  |               |                         | رقم الجلوس<br>وربر عن         | > نتائج سنوات النقل                         |
|                           |                     |                                          |                                   |                                        |               |                                           |                                    |                           |                           |                                  |               |                         | Trove                         | > أوائل الشهادة الاعجادية                   |
|                           |                     |                                          |                                   |                                        |               |                                           |                                    | , háil, s mha             | الدور ،<br>القصل ال       |                                  |               |                         | السنة الحراسية<br>د. ١٢ د. ٢٣ | <ul> <li>نتائج الشهادة الاعدادية</li> </ul> |
|                           |                     |                                          |                                   |                                        |               | •                                         |                                    | درسني سون                 | . (united                 |                                  | _             |                         | HUH                           | > استخراج بیان نجاح                         |
|                           |                     |                                          |                                   |                                        |               |                                           |                                    |                           |                           |                                  | C ag          | າວຕາວເ                  | Q rosterint                   | > التقديم لرياض الأطغال                     |
| يتضمن<br>بيانات<br>مترجمة | عدد<br>الطلبات<br>ا | مكان<br>الإستلام<br>الإدارة<br>التعليمية | حالة<br>الطلب<br>لم<br>يتم<br>دفع | الإدارة<br>التعليمية<br>عرب<br>القاهرة | المبلغ<br>۸۸  | الجمة<br>المقدم<br>البنان<br>Afs<br>Egypt | الدور<br>الفصل<br>الدراسي<br>الأول | السنة<br>الدراسية<br>٢٠٢٤ | الصف<br>الدراسي<br>الثالث | المزحلة<br>الدراسية<br>الإعدادية | اسم<br>الطالب | رقم<br>الجلوس<br>۲۶۰۷۱۹ | خود الدفعَ<br>۱۳۲۱۱۹۶۰-       | > InceptionInception                        |
| لا                        |                     |                                          | رسوم)<br>الطلب<br>لم              | غرب                                    | ٨٨            | Afs                                       | الفصل                              | r•re                      | الثالث                    | الإعدادية                        |               | r7*-V19                 | 91117969-                     | نصع الت                                     |

٤. خدمة تحويل الطلاب بين المدارس

اسم الخدمة : طلب التحويلات المدرسية.
 تعريف الخدمة : تتيح هذه الخدمة لولي الأمر تقديم طلب تحويل مدرسي على النحو التالي:
 لا تقديم طلب التحويل من خلال ملء بيانات استمارة التحويل التي تم إعدادها لذلك وتحديد الرغبات المختلفة وفقاً لتعليمات مديرية التربية والتعليم بمحافظة القاهرة.
 بر المختلفة وفقاً لتعليمات مديرية التربية والتعليم بمحافظة القاهرة.
 بر المكانية طباعة استمارة طلب التقديم من خلال الرقم القومي لإرفاقها مع المستندات المطلوبة.
 بر المكانية طباعة استمارة طلب التقديم من خلال الرقم القومي لإرفاقها مع المستندات المطلوبة.
 بر المكانية الاستعلام عن نتيجة طلب التحويل من خلال الرقم القومي بعد ظهور النتيجة.
 الشروط المؤهلة للحصول على الخدمة، ويتم دفعها من خلال الدفع الإلكتروني
 خطوات التقديم الإلكتروني للخدمة، ويتم دفعها من خلال الدفع الإلكتروني
 ملوات التقديم الإلكتروني الخدمة، ويتم دفعها من خلال الدفع الإلكتروني
 ملوات التقديم الإلكتروني الخدمة، ويتم دفعها من خلال الدفع الإلكتروني
 ملوات التقديم الإلكتروني الخدمة، ويتم دفعها من خلال الدفع الإلكتروني
 ملوات التقديم الإلكترونية لمحافظة القاهرة (الماسي)

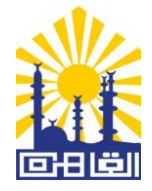

- ٣. أختر خدمة التحويلات المدرسية.
- ٤. سوف تظهر لك قائمة تعليمات مديرية التربية والتعليم بمحافظة القاهرة لتنظيم عملية التحويل، إقرأ التعليمات بدقة ثم اضغط على (استمر ار).

| * الخدمات * الر                      | سية مكتب المحافظ ` كيانات المحافظة `     |
|--------------------------------------|------------------------------------------|
| بموقح القاهرة                        | فم الاخبار تالتعليمية الخاصة.            |
|                                      |                                          |
|                                      | خدمات التعليم الأساسي                    |
| <u>عزيزي ولي الأمر</u>               | تائج سنوات النقل                         |
| التحويلات المدرد<br>والرسمية المتمي  | وائل الشهادة الاعدادية                   |
| للتعليم الخاص                        | تائم الشهادة الأعدادية                   |
| غير مسؤولين عر<br>صحة البيانات الو   | • المسادة الالتسادة المسادة المسادرة الم |
| استمارة الرغبات                      | •                                        |
| لا يجوز التقدم بد<br>فديد القومود ا  | עשבנהן עניכט ועכשיוט                     |
| ير فق ه٤ الاستم<br>ير فق م٤ الاستم   | لتحويلات المدرسية                        |
| اختيار ولي الأمر ل<br>الحنقالة حمادة | •                                        |
| لاجنه الاحويلات<br>لا يتم تعديل الر: | •                                        |
| متابعة النتائج مى                    | •                                        |
| قبول الطلب آو لا<br>– فديد الققيما   |                                          |
| عن کانہ لیور<br>–علی ولی الامر       |                                          |
| – بالنسبة للتحور                     | · 7N                                     |
| المجموع و دلك                        | D.                                       |
| بالنسبة للتحويل<br>نتائد التنسيقي    | . đ                                      |
| خلك من خلال ص                        |                                          |
| – التحويل للأكبر                     | · 71                                     |
| – على ولي الامر<br>– الميحا قالايتدا |                                          |
| – المرحلة الإعدا<br>– المرحلة الإعدا |                                          |
| – المرحلة الثانوي                    | ·                                        |
| – علي ولي الامر                      |                                          |
| <u>ملاحظة</u>                        |                                          |
| test at the second second            |                                          |

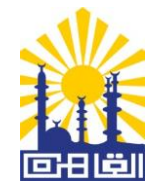

الإدارة المركزية لنظم المعلومات والتحول الرقمي الإدارة العامة للإحصاء والتقارير والنشر الإلكتروني ٥. سوف تظهر لك قائمة بها ثلاثة اختيار ات: أ. استمارة طلب التحويل. ب. طباعة التحويل.

محافظة القاهرة

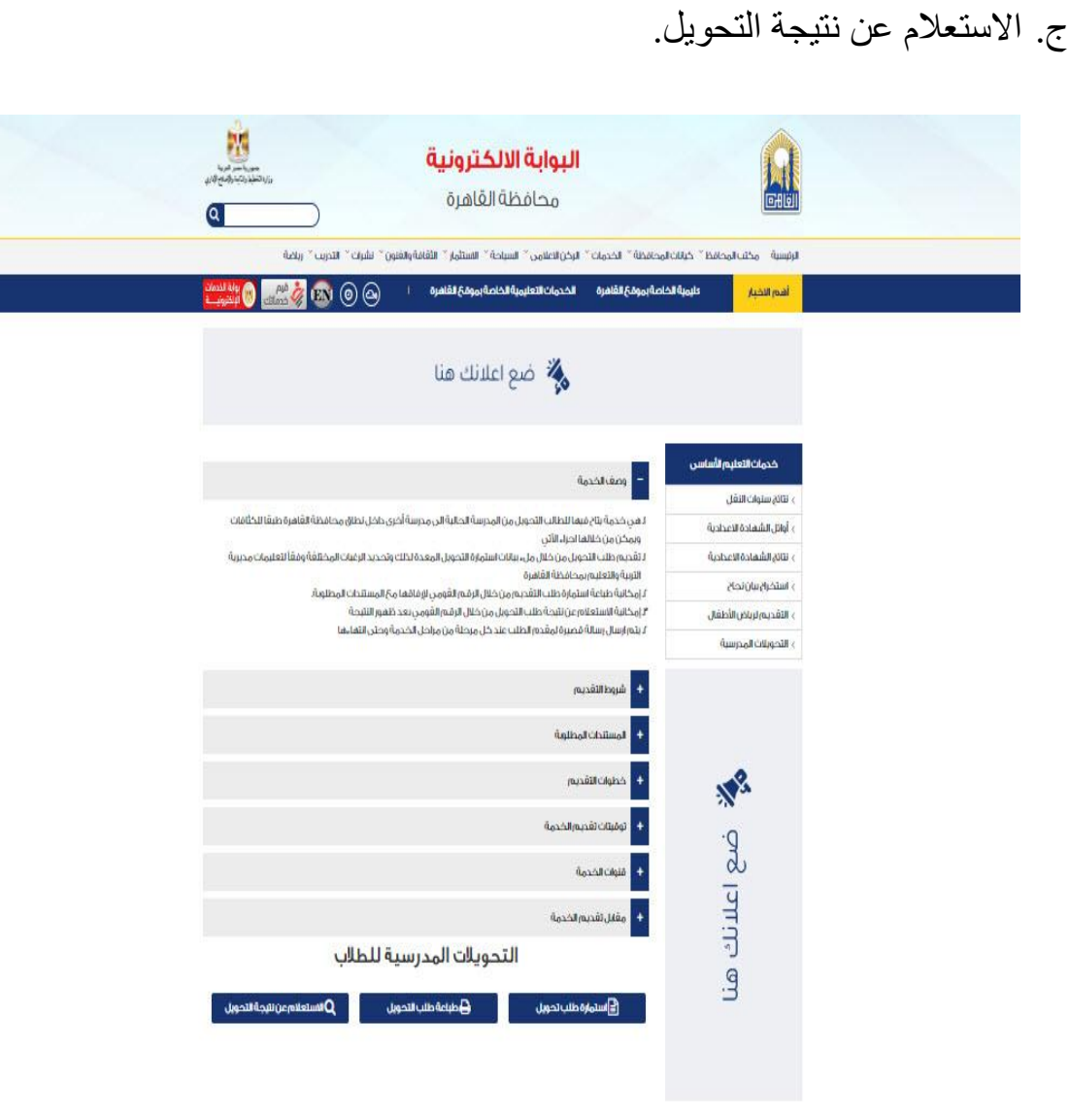

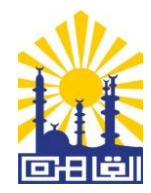

٦. لتقديم طلب التحويل اضغط على (استمارة طلب التحويل) وإملأ البيانات المطلوبة واضغط على التالي.

| رزار: تخليل رتابة رومخ (دري<br>رزار: تخليل رتابة رومخ (دري<br>التحريب ~ رياضة | )<br>افة والغنون `` نشرات `  | قاھرۃ<br>٭ الاستثمار * الثق | محافظة ال<br>نالاعلامي ~ السياحة | حافظة * الخدمات * الركر | التي المحافظ * خيانات الم                    |
|-------------------------------------------------------------------------------|------------------------------|-----------------------------|----------------------------------|-------------------------|----------------------------------------------|
| 🕥 😥 🧳 قیم 🛛 🗐 نوایة الذده<br>کدماتك 🛞 نېلکتروني                               | Ir 🕑 🥝                       | بموقح القاهرة               | مات التعليمية الخاصة             | بموقع القاهرة الخدر     | هم الاخبار يمية الخاصة                       |
|                                                                               |                              | لانك هنا                    | 🌺 ضع اعا                         | •                       |                                              |
|                                                                               | لب تحويل                     | ستمارة ط<br>صحيحية          | ıl                               |                         | خدمات التعليم الأساسي                        |
| _                                                                             | طلب تحويل                    | [≡] استمارة د               |                                  |                         | نتائج سنوات النقل                            |
| یل منها                                                                       | الجهة المراد التحو           |                             |                                  | بيانات الطالب           | وائل الشهادة الاعدادية                       |
| القاهرة                                                                       | المحافظة •                   |                             |                                  | اسم الطالب<br>بالکامل•  | نتائج الشهادة الاعدادية<br>تنبيح النبز جاد   |
| المعادى                                                                       | الإدارة <mark>•</mark>       |                             |                                  | الرقم القومي            | استحراج بيان بجاح<br>التقدي ما بياض بالأطفال |
| ر سمى عربي 🗸                                                                  | التبعية .                    | *                           | أنثى                             | للصالب•<br>النوع•       | اللعديدار تروض الأصعان                       |
| -<br>طلعت حرب                                                                 | المدرسة <b>،</b>             |                             | (-)                              | تاريخ الميلاد •         |                                              |
| الصف الأول الإعدادي ✓                                                         | الصف الدراسي<br>المنقول إليه |                             |                                  |                         |                                              |
|                                                                               | الطالب.                      |                             |                                  | السن من الكتوبر         |                                              |
| ادخل المجموع                                                                  | وبدورا التعالب               |                             | Iſ                               | سنة                     |                                              |
|                                                                               |                              |                             | ŀ                                | شهر                     | ~~~~~~~~~~~~~~~~~~~~~~~~~~~~~~~~~~~~~~~      |
|                                                                               |                              |                             | ٢٩                               | يوم                     | Ð.                                           |
|                                                                               |                              | ~                           | القاهرة                          | محافظة<br>الاقامة •     | d                                            |
|                                                                               |                              |                             | المعادى                          | العنوان+                | IJU                                          |
|                                                                               |                              |                             | ادخل رقم التليغون                | تليغون المنزل           |                                              |
|                                                                               |                              |                             |                                  | تليغون                  | Ð                                            |
|                                                                               |                              |                             |                                  | المحمول •               | · 7                                          |

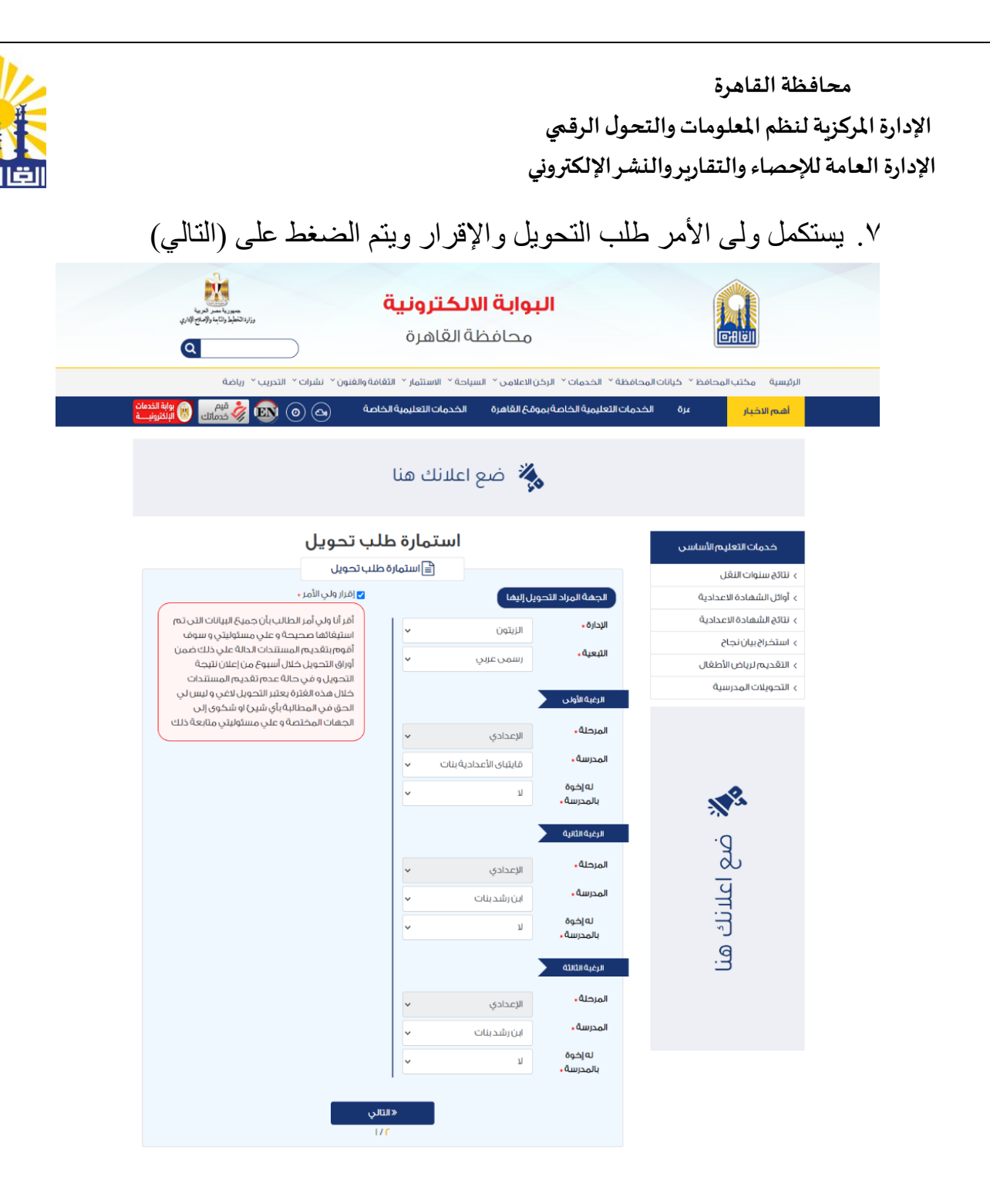

|                  |                                                                                                    | نىمي<br>تروني                                                                                                    | لة القاهرة<br>لظم المعلومات والتحول الرة<br>مصاء والتقارير والنشر الإلك                                                                                | محافظ<br>الإدارة المركزية لنا<br>الإدارة العامة للإ |
|------------------|----------------------------------------------------------------------------------------------------|----------------------------------------------------------------------------------------------------|----------------------------------------------------------------------------------------------------|-----------------------------------------------------|
| .( <del>``</del> | بالضغط على (تأكيد الطلا                                                                                                    | ، بيانات ويتم تأكيد الطلب                                                                                                    | هر لك ما تم إدخاله من                                                                                                    | ٨. ستظ                                              |
|                  | ر المحمد المحمد المحم<br>المحمد المحمد المحمد المحمد المحمد المحمد المحمد المحمد المحمد المحمد المحمد المحمد المحمد المحمد المحمد المحم                                                                                                    | <b>البوابة الالكترونية</b><br>محافظة القاهرة                                                                                                    |                                                                                                    |                                                     |
| C                | قامة والغنون > نشرات > التحريب > رياضة<br>مات الت                                                                                                    | غة ` الخدمات ` الركن الاعلامي ` السياحة ` الاستثمار ` الأ<br>في الخدمات التواريرية الخاصة، موقع القافية _ الخد                                                                                                    | الرئيسية مكتب المحافظ كيانات المحافظ                                                                                                    |                                                     |
| <u>e</u>         |                                                                                                    | ضع اعلانك هنا                                                                                                    |                                                                                                    |                                                     |
|                  | للب تحویل<br>طلب تحویل                                                                                                    | <b>استمارة د</b>                                                                                                    | خدمات التعليم الأساسي<br>منتائة سرمات التقليم                                                                                                    |                                                     |
|                  | ية و التعليم محافظة القاهرة                                                                                                    | 👔 مديرية الترب                                                                                                    | > تابانغ ستوات التعن<br>> أوائل الشهادة الاعدادية                                                                                                    |                                                     |
|                  | الجمة المراد التحويل منفا<br>المحافظة، القاهرة<br>الإدارة، المعادي<br>الإدارة، المعادي<br>المحرسة، طلعت حرب<br>المحافة، الريتين<br>مجموع الطالب،<br>مجموع الطالب،<br>مجموع الطالب،<br>الإدارة، الريتين<br>الإدارة، الريتين<br>الإدارة، الريتين<br>الإدارة، الريتين<br>المحلة<br>المحرسة<br>الإعدادي، الإعدادي<br>الإعدادي، المحرسة<br>الإعدادي، الإعدادي، الإعدادي<br>الإعدادي، الإعدادي، الإعدادي<br>الإعدادي، الإعدادي، الإعدادي<br>الإعدادي، الإعدادي، الإعدادي، الإعدادي<br>الإعدادي، الإعدادي، الذي<br>الإعدادي، الإعدادي، الذي<br>الإعدادي، الإعدادي، الذي<br>الإعدادي، الإعدادي، الذي<br>الإعدادي، الإعدادي، الذي<br>الإعدادي، الذي<br>الإعدادي، الإعدادي، الذي<br>الإعدادي، الإعدادي، الذي<br>الإعدادي، الذي الإعدادي، الذي                                                                                                    | ینیانکالطالب<br>بقرم التسجیل :<br>الرقم القومي للطالب :<br>الرقم القومي للطالب :<br>الرق القومي للطالب :<br>الاس من الطلب :<br>سنه شعر في وم<br>سنه شعر في من<br>سنه شعر في من<br>سنه القامي :<br>القام الرامي :<br>القون المحمول :<br>الطلب _ جاري فحص طلبك | <ul> <li>۱۱۳۵ الاعدادية</li> <li>۱۱۳۵ الاعدادية</li> <li>۱۳۵ التحاديات</li> <li>۱۳۵ التحاديات</li> <li>۱۳۵ التحاديات</li> <li>۱۳۵ التحاديات</li> </ul> |                                                     |
|                  | البلغ التسجيل بالمحالي ٢-٢-٢٤-٤ - ٢٩<br>الع التسجيل بالمحالية المحالية ا<br>محالية المحالية المحالية المحالية محالية المحالية المحال<br>محالية محالية المحالية المحالية محالية المحالية المحالية المحالية المحالية المحالية المحالية المحالية المحالية المحالية المحالية المحالية المحالية المحالية المحالية المحالية المحالي<br>محالية محالية محالية محالية محالية محالية محالية الم | الا الإسلام الاللبيان دورة البيلات التي تم استياقاتها محيدة وعلى مساولياً.<br>(مساوليات اللدول و في حلاة عدم القديم المسالمات حلال فده القارة بعثير الاحمل<br>مساوليات مقدة ذلك                                                                              |                                                                                                    |                                                     |

٩. عند قبول طلب التحويل يتم إرسال رسالة بقبول الطلب و على الطالب طباعة استمارة التحويل بالضغط على خانة (طباعة التحويل).

محافظة القاهرة الإدارة المركزية لنظم المعلومات والتحول الرقمي الإدارة العامة للإحصاء والتقارير والنشر الإلكتروني ١٠. بعد مرور الفترة الزمنية المحددة يقوم ولى الأمر بالاستعلام عن نتيجة طلب التحويل من خلال الضغط على "الاستعلام عن طلب التحويل". ١١. في حالة القبول تظهر لك رسالة القبول مع بعض التعليمات الخاصة بالإجراءات الخاصة بدفع الرسوم. ١٢. قم بدفع الرسوم بإحدى وسائل الدفع الالكتروني المتاحة و العودة مرة أخرى للاستعلام و استلام

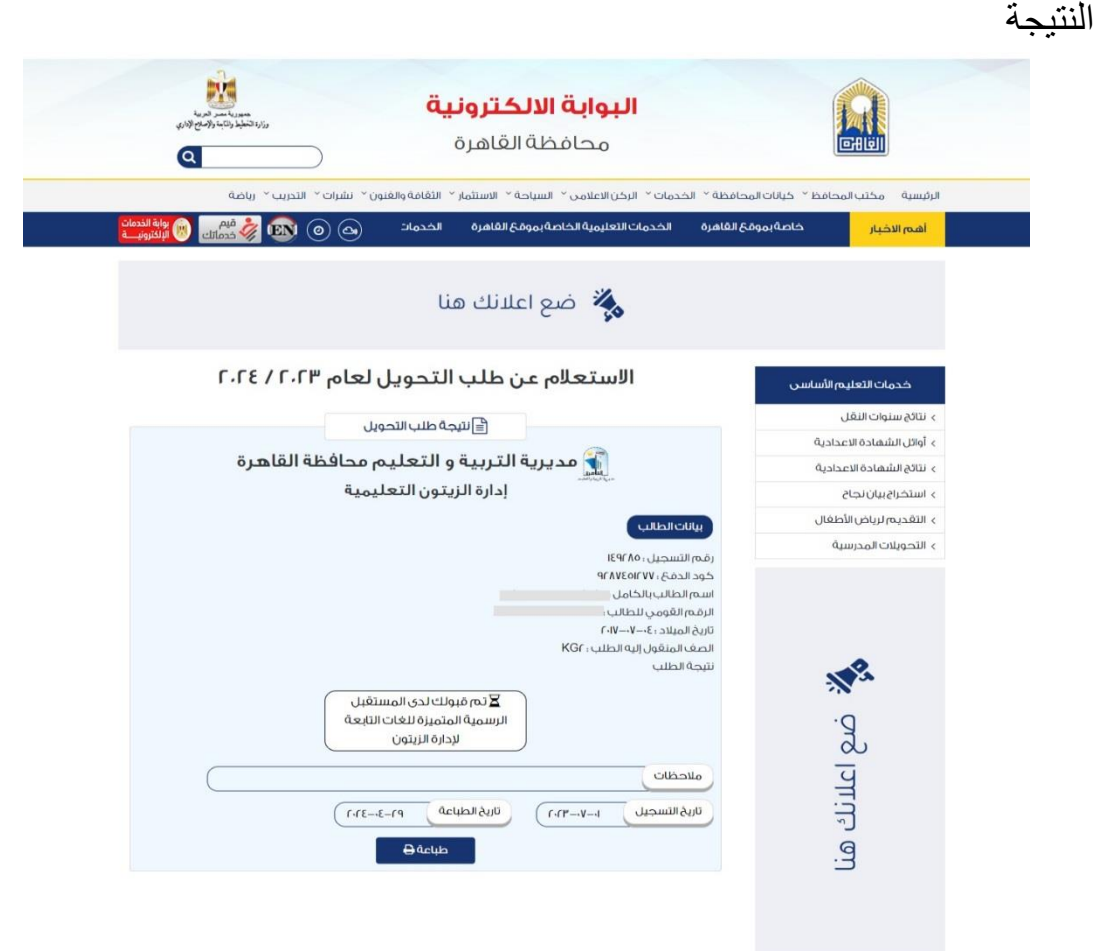

١٣. في حالة الرفض: ستظهر لك رسالة بالرفض.

الإدارة المركزية لنظم المعلومات والتحول الرقمي الإدارة العامة للإحصاء والتقارير والنشر الإلكتروني

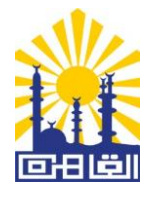

#### - خدمة حجز الجبانات بالحافظة

|                                                                                                    | Ä                                                                                                    | اسم الخدمة : طلب حجز جبان                                                                                                    |
|----------------------------------------------------------------------------------------------------|----------------------------------------------------------------------------------------------------|----------------------------------------------------------------------------------------------------|
| راطات التي تضبعها المحافظة.                                                                                                    | بصول على مدفن وفقًا للاشة                                                                                                    | تعريف الخدمة : هي التقدم للح                                                                                                    |
| -                                                                                                    | ل الخدمة :                                                                                                    | <ul> <li>الشروط المؤهلة للحصول علم</li> </ul>                                                                                                    |
|                                                                                                    | ان محافظة القاهرة.                                                                                                    | ۱. أن يكون المتقدم من سك                                                                                                    |
| مدفن من محافظة القاهرة.                                                                                                    | ج / الزوجة) الحصول علي                                                                                                    | ٢. ألا يكون قد سبق ( للزو                                                                                                    |
| ة الأعزب يكون أكثر من ٥٠ عام.                                                                                                    | أو أرمل أو مطلق وفي حاد                                                                                                    | ٣. أن يكون المتقدم متزوج                                                                                                    |
| سال رسالة إلى مقدم الطلب تفيد قبول                                                                                                    | رفي حالة قبول الطلب يُتم إر                                                                                                    | يتم بحث الطلب المقدم و                                                                                                    |
| ، إرسال رسالة على الموبايل/ البريد                                                                                                    | ، دفع ثمن الجبانة بالكامل يتم                                                                                                    | الطلب وبعد الانتهاء مز                                                                                                    |
| المركز التكنولوجي لخدمة المواطنين                                                                                                    | الطلب لاستلام الرخصة من                                                                                                    | الإلكتروني لتوجه مقدم                                                                                                    |
|                                                                                                    | هرة.                                                                                                    | بديوان عام محافظة القا                                                                                                    |
|                                                                                                    | ىلى الخدمة :                                                                                                    | <ul> <li>المستندات اللازمة للحصول ع</li> </ul>                                                                                                    |
|                                                                                                    | مي لمقدم الطلب.                                                                                                    | <ul> <li>– صورة بطاقة الرقم القو</li> </ul>                                                                                                    |
| لهادة ميلاد الأطفال القصر .                                                                                                    | مي للزوجة ومن يعول أو ش                                                                                                    | <ul> <li>– صورة بطاقة الرقم القو</li> </ul>                                                                                                    |
| خلال الدفع الالكتروني.                                                                                                    | تقديم الخدمة ويتم الدفع من .                                                                                                    | <ul> <li>الرسوم: يتم تحديدها عند بدء</li> </ul>                                                                                                    |
| -                                                                                                    | دمة :-                                                                                                    | <ul> <li>خطوات التقديم الإلكتروني للخ</li> </ul>                                                                                                    |
| www.cairo.g                                                                                                    | ية لمحافظة القاهرة ov.eg                                                                                                    | ١ ادخل على البوابة الالكَتر و                                                                                                    |
| -                                                                                                    |                                                                                                    |                                                                                                    |
|                                                                                                    |                                                                                                    | · · · · · · · · · · · · · · · · · · ·                                                                                                    |
|                                                                                                    | رة ثم حجز جبانات.                                                                                                    | ٢. اضغط على لوحة الخدمات<br>٣. اختر خدمات محافظة القاه                                                                                                    |
| f के                                                                                                    | رة ثم حجز جبانات.                                                                                                    | ٢. اضغط على لوحة الخدمات<br>٣. اختر خدمات محافظة القاھ                                                                                                    |
| f ab                                                                                                    | رة ثم حجز جبانات.<br>البوابة الالكترونية                                                                                                    | ٢. اضغط على لوحة الخدمات<br>٣. اختر خدمات محافظة القاه<br>١٩٩٩هه التوريمي                                                                                                    |
| ۴ ک<br>میرون می می وران<br>روزن مشیفه روند بور اورانی                                                                                                    | رة ثم حجز جبانات.<br>رام تم حجز جبانات.<br>البوابة الالكترونية<br>محافظة القاهرة                                                                                                    | ۲. اضغط على لوحة الخدمات<br>۳. اختر خدمات محافظة القاه<br>۱۳ هينه الاورين                                                                                                    |
| <b>۴ ک</b><br>میرونید و بین<br>رزار تحکید ولک دور می اورانی<br>ماه والغنون ب نشرات ب التحریب ب                                                                                                    | رة ثم حجز جبانات.<br>رة ثم حجز جبانات.<br>البوابة الالكترونية<br>محافظة القاهرة<br>ه- لوحةالحمات. الركنالاعلامي- السياحة- الاستمار- اللغا                                                                                                    | ۲. اضغط على لوحة الخدمات<br>۳. اختر خدمات محافظة القاه<br>۱۳ التابية، التوريمات<br>الرئيسية محتيالمحافظ مالتالمحافظ                                                                                                    |
| ا المعاون - التدريب - التدريب - الت | رة ثم حجز جبانات.<br>ره ثم حجز جبانات.<br>البوابة الالكترونية<br>محافظة القاهرة<br>محافظة القاهرة من السيامة من المورية الثانية<br>محمات التعليم الأساسي في منهايا حجز المرحية الثانية ل                                                                                                    | ۲. اضغط علی لوحة الخدمات<br>۳. اختر خدمات محافظة القاھ<br>۱۳۱۷وید ۲۰۰<br>الرئیسیه مختیالمحافظ میانیات المحافظ<br>المراسیه مختیالمحافظ میانیات                                                                                                    |
| کی کہ اللہ اللہ اللہ اللہ اللہ اللہ اللہ ا                                                                                                    | رة ثم حجز جبانات.<br>ره ثم حجز جبانات.<br>البوابة الالكترونية<br>محافظة القاهرة<br>محين محافظة القاهرة<br>محين محافظة القاهرة<br>محين محين العليم الأساسي<br>محين محين المحين الموحد<br>محين محين من محين محين الموحد<br>محين محين محين ألم                                                                                                    | ۲. اضغط علی لوحة الخدمات<br>۲. اضغط علی لوحة الخدمات<br>۳. اختر خدمات محافظة القاھ<br>۲۰۱۱وی الفاقی<br>الرئیسی مختبالمحافظ حیات المحافظ میں                                                                                                    |
| ی کی کی کی کی کی کی کی کی کی کی کی کی کی                                                                                                    | د.<br>رة ثم حجز جبانات.<br>البوابة الالكترونية<br>محافظة القاهرة<br>محافظة القاهره<br>محافظة القاهره<br>محافظة القاهرة<br>محافظة القاهرة<br>متهبان حجز المحافات<br>متهبان متهبان محزر المحافات<br>متهبان متهبان محزر المحافات<br>متهبان محزر محافظة القاهرة<br>متهبان محزر محافظة القاهرة<br>متهبان محزر محافظة القاهرة<br>متهبان محزر محافظة القاهرة<br>متهبان محزر محافظة القاهرة<br>متهبان محزر محافظة القاهرة<br>متهبان محزر محافظة القاهرة<br>متهبان محزر محافظة القاهرة<br>متهبان محزر محافظة القاهرة<br>متهمات محزر محافظة القاهرة<br>متهمات محزر محافظة القاهرة<br>متهمات محزر محافظة القاهرة<br>متهمات محزر محافظة القاهرة<br>متهمات محزر محافظة القاهرة<br>متهمات محزر محافظة القاهرة<br>متهمات محزر محافظة القاهرة<br>متهمات محزر محافظة القاهرة<br>متهمات محزر محافظة القاهرة<br>متهمات محزر محافظة القاهرة<br>متهمات محزر محافظة القاهرة<br>متهمات محزر محزر محافظة القاهرة<br>متابان محزر محزر محزر محزر محزر محزر محزر محزر                                                                                                    | ۲. اضغط علی لوحة الخدمات<br>۳. اختر خدمات محافظة القاه<br>۲۰۱۷ مینود.<br>۱۹۹۷ مینود کارانالودامد<br>امریسی مختراودامد خیانانالودامد<br>امریسی مختراودامد خیانانالودامد                                                                                               |
| ی کی کی کی کی کی کی کی کی کی کی کی کی کی                                                                                                    | ۲.<br>رة ثم حجز جبانات.<br>محافظة الالكترونية<br>محافظة القاهرة<br>محافظة القاهرة<br>محافظة القاهرة<br>محافظة القاهرة<br>محافظة القاهرة<br>محافظة القامرة<br>محافظة القامية<br>محافظة القامية<br>محافظة المحافظة القامرة<br>محافظة المحافظة المحافظة القامرة<br>محافظة المحافظة المحافظة المحافظة المحافظة المحافظة المحافظة المحافظة المحافظة المحافظة المحافظة المحافظة المحافظة المحافظة المحافظة المحافظة المحافظة المحافظة المحافظة المحافظة المح              | ۲. اضغط علی لوحة الخدمات<br>۲. اضغط علی لوحة الخدمات<br>۳. اختر خدمات محافظة القاھ<br>۱۵ التعبر التعبر، محتاب المعافظ القاھ<br>التيبيه مخترامات محافظ خيابات المحافظ                                                                                                 |
| ا کی بی ان کی بی ان<br>کی بی بی بی بی بی بی بی بی بی بی بی بی بی                                                                | ۲.<br>رة ثم حجز جبانات.<br>محافظ الالكترونية<br>محافظ الالكترونية<br>محافظ العام الالكترونية<br>محافظ العام العام العام العام<br>محافظ العام العام العام العام<br>محافظ العام العام العام العام<br>محافظ العام العام العام العام<br>محافظ العام العام العام العام<br>محافظ العام العام العام العام العام<br>محافظ العام العام ال<br>مام العام العام العام العام العام العام العام العام العام العام العام العام العام العام العام العام العام العام العام العام العام العام العام العام العام العام العام العام العام العام العام العام العام العام العام العام العام العام ا                                                                                                    | ۲. اضغط علی لوحة الخدمات<br>۳. اختر خدمات محافظة القاھ<br>۲. اختر خدمات محافظة القاھ<br>۲. اختر خدمات محافظه القاھ<br>۲. اختر خدمات محافظه کیات<br>۲. اختر خدمات محافظه کیات<br>۲. اختر خدمات محافظه کیات<br>۲. اختر خدمات محافظه کیات<br>۲. اختر خدمات محافظه القاھ |
| ا کی بی کی کی کی کی کی کی کی کی کی کی کی کی کی                                                                                                    | د.<br>رة ثم حجز جبانات.<br>محافظة الالكترونية<br>محافظة القاهرة<br>محافظة القاهرة<br>محافظة القامة<br>محافظة القاهرة<br>محافظة القامة<br>محافظة القامة<br>محافظة المحافظة القامة<br>محافظة المحافظة المحافظة المحافظة المحافظة المحافظة المحافظة المحافظة المحافظة المحافظة المحافظة المحافظة المحافظة المحافظة المحافظة المحافظة المحافظة المحافظة المحافظة المحافظة | ۲. اضغط علی لوحة الخدمات<br>۳. اختر خدمات محافظة القاھ<br>۱۳۱۷ ه. اختر خدمات محافظة القاھ<br>الالیسیا مختبالمحافظ د کیالت المحافظ<br>الالیسیا مختبالمحافظ د کیالت المحافظ<br>الالیسیا مختبالمحافظ د کیالت المحافظ                                                    |

٤. ستظهر لك قائمة بها عدد من البدائل للتعريف بالخدمة وشروطها .

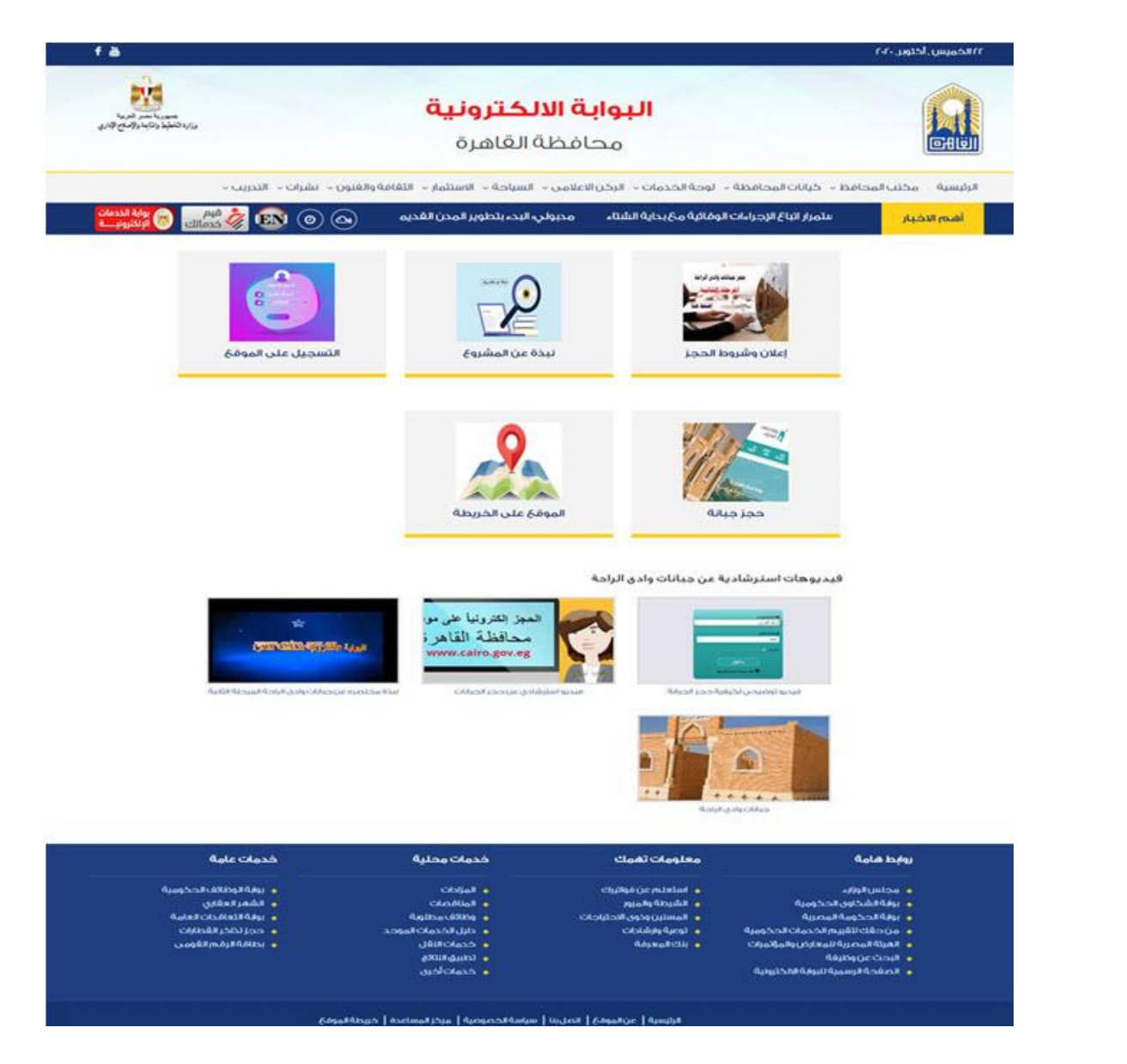

م. اضغط على (التسجيل على الموقع) وسوف يقوم بتحويلك على (بوابة خدمات المحليات).
 ٦. قم بتسجيل حساب جديد خاص بك على بوابة خدمات المحليات حتى تستطيع من خلاله طلب ومتابعة خدمة حجز الجبانات.

|                                                          |                      |                              | ي<br>_وني         | محافظة ا<br>الإدارة المركزية لنظم<br>الإدارة العامة للإحص |                                                                                                    |                                                                                       |
|----------------------------------------------------------|----------------------|------------------------------|-------------------|-----------------------------------------------------------|----------------------------------------------------------------------------------------------------|---------------------------------------------------------------------------------------|
| وزارة التمية المعلية<br>Ministry of Local<br>Development |                      | ة خدمات<br>حليات             | الم               |                                                           |                                                                                                    | وزارة التلمايط والتلمية الاقتصادية<br>Dinistry of Fanning and Economic<br>Development |
| 💄 مستخدم جدید 🕫 تسجیل دخون                               |                      |                              |                   |                                                           | ىلغائىيە مساعدة -                                                                                                    | 👫 الرئيسية الاستعلام عن حالة طلب 🛛                                                    |
|                                                          | 5                    | اسم الام بالكالمل            | رقم البطاقة*      |                                                           | سر بالكامل *<br>المحمد المحمد                                                                                                    | uan                                                                                   |
|                                                          | QA                   | hand hori from               |                   |                                                           | مسر بسس                                                                                                    |                                                                                       |
|                                                          | المركز<br>مدينة تصرا | المرافظة<br>الماهرة 🗸        |                   |                                                           | نوان *<br>لمتوان                                                                                                    | a.)                                                                                   |
|                                                          |                      |                              |                   |                                                           |                                                                                                    |                                                                                       |
|                                                          | ناغد رغم المونايل    | رفم الحويايل<br>رقم الحويايل |                   |                                                           | ង អង់ស្រែង<br>ហេដូ ខែដែរខ្លាំល                                                                                                    | 1                                                                                     |
|                                                          | تاريخ الميلاد        | الدالة الإجتماعية            |                   | الديانة                                                   | 85                                                                                                    | التو                                                                                  |
|                                                          |                      | اعزب 🗸                       | *                 | مميلم                                                     | دكر 🗸                                                                                                    |                                                                                       |
|                                                          |                      |                              | " in all a start  |                                                           | * Incol &                                                                                                    | al5                                                                                   |
|                                                          |                      |                              | نأكيد كلمة المرور |                                                           | المرور                                                                                                    |                                                                                       |
|                                                          |                      |                              |                   |                                                           | States and and a state and a state a state a s |                                                                                       |

- ٧. قم بملء البيانات المطلوبة وأنشيء كلمة المرور الخاصة بك لاستخدامها عند الدخول على حسابك لمتابعة الطلبات المقدمة من خلال بوابة خدمات المحليات واضغط تسجيل، وسيصل لك كود التفعيل على رقم الموبايل الذي ادخلته.
- ٨. ستظهر لك شاشة جديدة تطلب إدخال كود التفعيل الذي تم إرساله على الموبايل الخاص بك ، قم بإدخال كود التفعيل واضغط على تفعيل الحساب.

| وزارة التندية المحلية<br>Ministry of Local<br>Development | بوابة خدمات<br>المحليات                                   | í.                                    | وزارة التذعليط والتنمية الإقتصادية<br>Ministry of Planning and Economic<br>Development |
|-----------------------------------------------------------|-----------------------------------------------------------|---------------------------------------|----------------------------------------------------------------------------------------|
| 💄 مستخدم جدید 🔹 تسجیل دخول                                |                                                           | پ• مساعدة•                            | 🕯 الرئيسية الاستعلام عن حالة طلب ملفات                                                 |
|                                                           |                                                           | كمد التفعيل.*                         |                                                                                        |
|                                                           |                                                           | كود التفعيل                           |                                                                                        |
|                                                           | تفعيل الحساب                                              |                                       |                                                                                        |
|                                                           |                                                           |                                       |                                                                                        |
|                                                           |                                                           |                                       |                                                                                        |
|                                                           |                                                           |                                       |                                                                                        |
|                                                           |                                                           |                                       |                                                                                        |
|                                                           | و 🔗 مواقع ذات صلة 🏾 الأسئلة الشائعه                       | 🖧 362633عدد زوار الموقع               |                                                                                        |
| متكاملة @ EIS <b>2020</b>                                 | ه ووزاره التنمية المحلية تنفيذ الشركة الهندسية للأنظمة ال | ظة لوزاره التخطيط و التنمية الاقتصادي | جميع الحقوق محفو                                                                       |

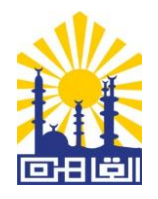

٩. ستظهر لك الصفحة الرئيسية لبوابة الخدمات المحلية.

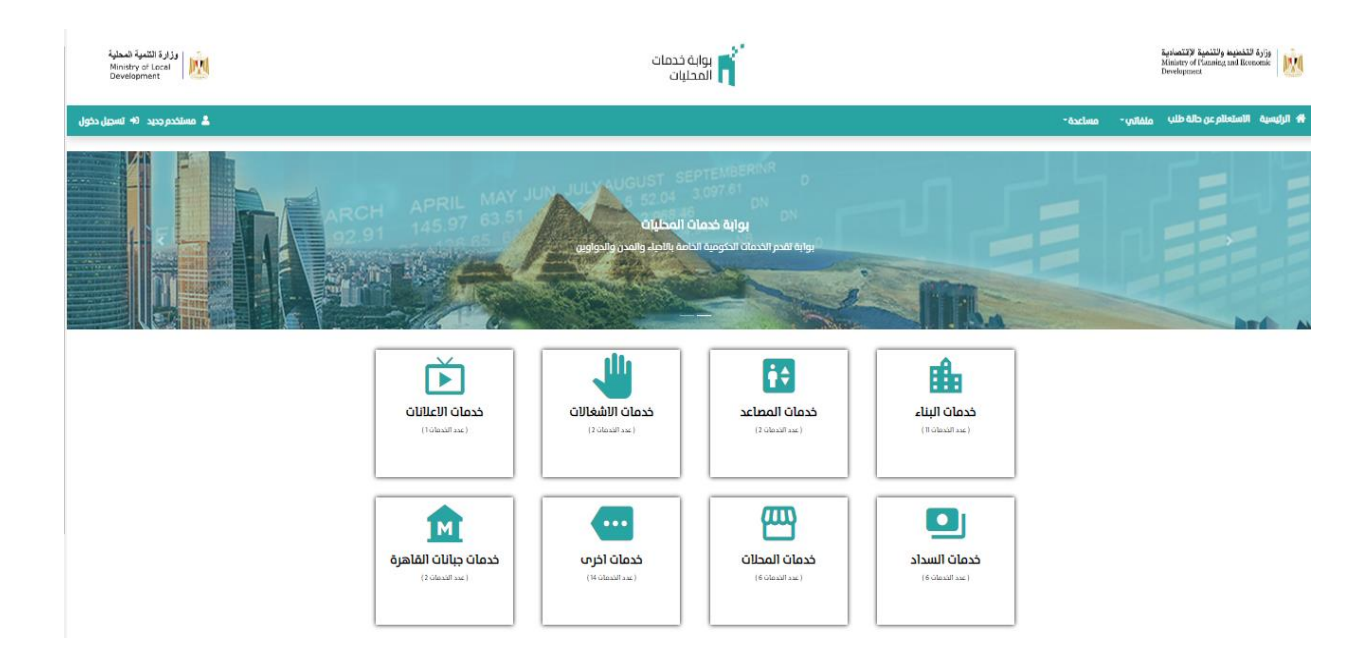

 ١٠. اضغط على أيقونة (تسجيل الدخول) في أعلى يسار الصفحة وستظهر لك قائمة لإدخال الرقم القومي الخاص بك وكلمة المرور التي سبق وقمت بتحديدها.

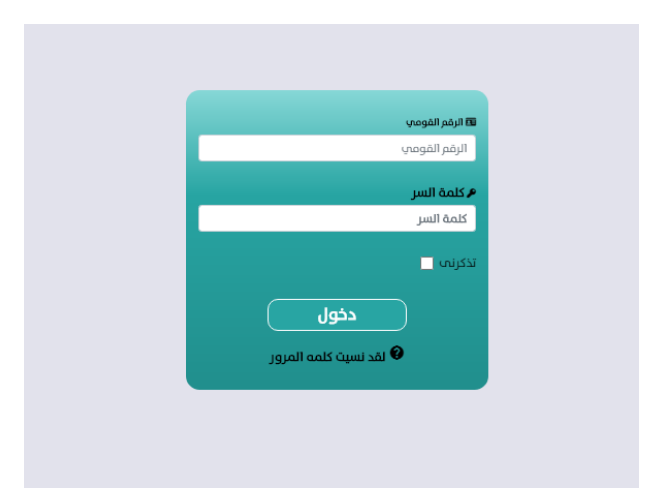

١١. ستظهر لك قائمة بالخدمات المتاحة على بوابة خدمات المحليات، قم باختيار خدمة حجز جبانات القاهرة.

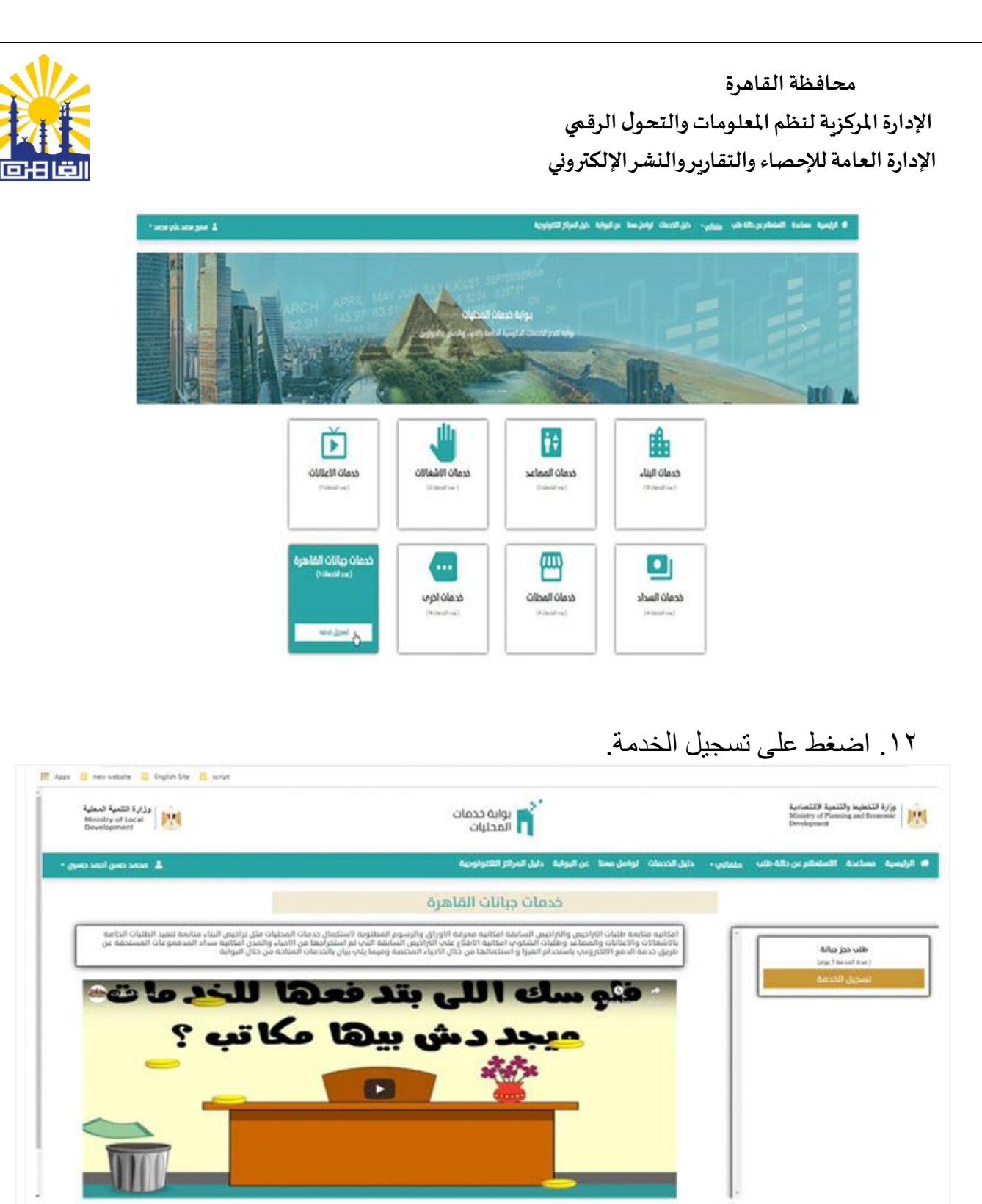

١٣. سيظهر لك قائمة (طلب حجز الجبانة) ويحدد لك المستندات المطلوب تحميلها للحصول على الخدمة وهى: (بطاقة الرقم القومي للزوج والزوجة، وشهادات الميلاد للأولاد القصر)، قم بتحميل المستندات ثم اضغط (تسجيل).

الإدارة المركزية لنظم المعلومات والتحول الرقمي

الإدارة العامة للإحصاء والتقارير والنشر الإلكتروني

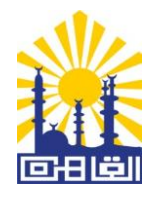

| وزارة التنمية المعلية<br>Ministry of Local<br>Development | المحليات المحليات<br>المحليات                                                     |                                 |               | التغطيط والتنمية الاقتصادية<br>Ministry of Planning and Econ<br>Development | mic M      |
|-----------------------------------------------------------|-----------------------------------------------------------------------------------|---------------------------------|---------------|-----------------------------------------------------------------------------|------------|
| 💄 محمد حسن احمد حسر                                       | ابة دليل المراكز التكنولوجية                                                      | دليل الخدمات لواصل معنا عن اليو | - vitala      | مساعدة الاستعلام عن حالة طلب                                                | 🖈 الرئيسية |
|                                                           | طلب حجز جبانة                                                                     |                                 |               |                                                                             |            |
|                                                           |                                                                                   |                                 | المدينة       | المدافظة                                                                    |            |
|                                                           |                                                                                   | -                               | ديوان الفاهرة | مداغظة القاهرة                                                              |            |
|                                                           |                                                                                   |                                 |               | المستندات                                                                   |            |
|                                                           | ±.                                                                                |                                 | وجه (ساريه) * | <ul> <li>عورة بطافة الرفم القومم؛ لتزوج والا</li> </ul>                     |            |
|                                                           | تسجيل                                                                             |                                 |               |                                                                             |            |
|                                                           |                                                                                   |                                 |               |                                                                             |            |
|                                                           |                                                                                   |                                 |               |                                                                             |            |
|                                                           | معالمة المرابع الحجماني الحجماني المعالمة حالت عالم 2008 عدد مبات المالية المالية | eñecil dei xxc 19513 #1         |               |                                                                             |            |

١٤. املأ البيانات الخاصة بطلب الحصول على الخدمة وفقًا للنموذج المنشور ثم اضغط على تسجيل.

|    |                       | امم الأر بالاتمز |                  | ر المر البنانية *    |        |                                                       | السر بالتابر     |  |
|----|-----------------------|------------------|------------------|----------------------|--------|-------------------------------------------------------|------------------|--|
|    |                       |                  |                  | (internet)           |        | Constant and the second                               |                  |  |
|    | المراذ                |                  | Alfaeland        |                      |        |                                                       | المتوان •        |  |
| w. |                       | w                | الماهرة          |                      |        | -                                                     |                  |  |
|    | الأليد يشم الموعايل.* |                  | رفم الموبايل."   |                      |        | • 444                                                 | NACE NO.         |  |
|    | (1997)                |                  | (                |                      |        | -                                                     | 2                |  |
|    | تاريخ الميلاد         |                  | Aucius ( Ecular) |                      | 64,ci  |                                                       | 1948             |  |
|    |                       | ¥.               | pajia            | *                    | plies  | ÷.                                                    | التب             |  |
|    |                       |                  |                  | تأليد اللمة الحرور " |        |                                                       | line frage       |  |
|    |                       |                  |                  |                      |        |                                                       | ********         |  |
|    |                       |                  |                  |                      | 010000 | د این کشور میں ایروند امروا ومیوادد اماروا وزینا<br>و | and second land. |  |
|    |                       |                  |                  |                      |        | 1                                                     | 0                |  |

١٠. لاستكمال طلب التقديم يتم دفع (رسوم تقديم طلب الحصول على الجبانة)، وذلك من خلال الدخول على خانة (سدادات مطلوبة) وتفعيل علامة \$ واختيار فورى أو E-finance واختيار احدى طرق الدفع المطروحة داخل الخدمتين.

محافظة القاهرة الإدارة المركزية لنظم المعلومات والتحول الرقمي الإدارة العامة للإحصاء والتقاربر والنشر الإلكتروني a a a 0 1 ← → C (# Igsgeveg/#/misc/MySupplyOrd 🔄 Apps 🧧 new website 🧧 English Star 📋 script وزارة التنبية المحلية Ministry of Local Development المحليات المحليات 👔 يرارة التفطيط والتفعية الالتصادية المادية المادي 🏶 الرئيسية. مساعدة الاستعلام عن حالة طلب 🗧 مشتقينه 🚽 دليل الخدمات. تواصل معنا عن اليوابة. دليل المرائز التكنولوجية · mone cang leave cang · wite سجيل طلب حديد Links \$ hilds of 2 will designed لله 1950 عدد زوار الموقع 🗳 2066 عدد مرات الدئول 🕫 مواقع ذات ملة 🗧 الأسللة القائدة

١٦. عند قبول طلب التقديم يتم إرسال رسالة على الموبايل/ البريد الإلكتروني بقبول الطلب وعلى مقدم الطلب التوجه لسداد المبلغ المطلوب (كامل القيمة أو دفعة الأقساط) من خلال الدخول على سدادات مطلوبة وتفعيل علامة \$ مرة أخرى واختيار فورى أو Finance واختيار احدى طرق الدفع المطروحة.

| وزارة التلمية المحلية<br>Ministry of Local<br>Development | <u>M</u>                          | ندمات<br>ات     | بواية ذ<br>المحليا |               |               | للمادية<br>Ministry<br>Develope | للتغطيط والتنمية لا<br>of Planning and Ecos<br>tent | Afjø<br>nomic |
|-----------------------------------------------------------|-----------------------------------|-----------------|--------------------|---------------|---------------|---------------------------------|-----------------------------------------------------|---------------|
| מבמה ונואקה מבחה לרמה *                                   | 1.<br>1.                          |                 |                    | اشعارات       | *ðacluto      | ة طلب ملفاتي-                   | الاستعلام عن حالا                                   | # الرئيسية    |
|                                                           |                                   | efrance         |                    | Fawry<br>Pay  |               |                                 |                                                     |               |
|                                                           | لفاحيل الرسوم                     | القرمة المستحقة | التاريخ            | الجعة         | سم المعاملة   | رقم المعاملة                    |                                                     |               |
|                                                           | يند الرسم رسم طلب قيمة الرسم 300. | 500             | 22/07/2620         | ديوان الفاعرة | فلب حجز جيانة | 751200002312                    |                                                     |               |

محافظة القاهرة الإدارة المركزية لنظم المعلومات والتحول الرقمي

الإدارة العامة للإحصاء والتقارير والنشر الإلكتروني

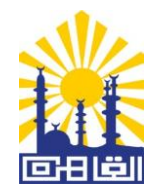

١- في حالة اختيار خدمة الدفع من خلال شركة (فوري) تظهر لك الشاشة التالية ويتم اختيار طريقة
 الدفع سواء من خلال الفيزا كارت أو من خلال منافذ تحصيل رسوم فوري.

| ← → C ■ Igs.gov.eg/#/payment/services        |                                                                                                    |
|----------------------------------------------|----------------------------------------------------------------------------------------------------|
| 🛿 Apps 🔗 new website 👸 English Site 🧧 script |                                                                                                    |
|                                              | ×                                                                                                    |
|                                              | Pay By Card                                                                                                    |
|                                              | Card number                                                                                                    |
|                                              | Card number                                                                                                    |
|                                              | Expery date GVV                                                                                                    |
|                                              |                                                                                                    |
|                                              | Pay by Fawry 9                                                                                                    |
|                                              | Order Amount Dervice Fees Total                                                                                                    |
|                                              | 500,000 PP 12,00 FDP 512,00 FDP                                                                                                    |
|                                              | (Contract of Contract of Contr |
|                                              |                                                                                                    |
|                                              |                                                                                                    |
|                                              |                                                                                                    |
|                                              |                                                                                                    |
|                                              |                                                                                                    |
|                                              |                                                                                                    |
|                                              |                                                                                                    |
| ← → C ■ lgs.gov.eg/#/psyment/services        |                                                                                                    |
| 🖽 Apos 👸 new website 🔝 English Ste 🔛 script  |                                                                                                    |
|                                              |                                                                                                    |
|                                              |                                                                                                    |
|                                              | معاطلة التامية                                                                                                    |
|                                              |                                                                                                    |
|                                              |                                                                                                    |
|                                              |                                                                                                    |
|                                              |                                                                                                    |
|                                              | FawryPay Order Number : 967939665                                                                                                    |
|                                              | P you will then where to pay also been                                                                                                    |
|                                              | Close                                                                                                    |
|                                              |                                                                                                    |
|                                              |                                                                                                    |
|                                              |                                                                                                    |
|                                              |                                                                                                    |
|                                              |                                                                                                    |
|                                              |                                                                                                    |

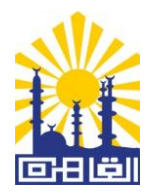

٢- في حالة اختيار خدمة الدفع من خلال شركة E-finance تظهر الشاشة التالية :

|                                  |                 |           |                        |                  | 🔘   wayatisi dagawa kiya |
|----------------------------------|-----------------|-----------|------------------------|------------------|--------------------------|
|                                  | بياتات المدفوعة |           |                        | طريقة الدفع      |                          |
| يواية خدمات<br>محامظة<br>الماهرة | فقدم الخدفة     |           | تيطاقات<br>منافذ الدفع | الدفع باستخدام ا |                          |
| خدمات محافظة<br>الماهرة          | الخدفة          | aus       | عيزة                   | الدفع باستخدام ه |                          |
| مدقوعات<br>محافظة<br>القاهرة     | نوع المدفوعة    | ( liccob) | إستمرار الرجوع لمقده   |                  |                          |
|                                  |                 |           |                        |                  |                          |

١ - في حالة اختيار الدفع باستخدام البطاقات تظهر الشاشة التالية :

|                                                                                                    |                                                                                                    | 🔘 hugiditi chequant ho |
|----------------------------------------------------------------------------------------------------|----------------------------------------------------------------------------------------------------|------------------------|
| بيانات المدفوعة                                                                                                    | طريقة الدفع                                                                                                    |                        |
| مقدم الخدمة معامر الخدمة معامر الخدمة معامرة الخدمة الخدمة المالية معامرة المالية المالية المالية المالية المالية المالية المالية المالية المالية المالية المالية المالية المالية المالية المالية المالية المالية المالية المالية المالية المالية المالية المالية المالية المالية المالية المالية المالية المالية المالية المالية ال<br>مالية المالية المالية المالية المالية المالية المالية المالية المالية المالية المالية المالية المالية المالية الم | الدفع باستخدام البطاقات<br>رودی العلم بالبا نقبل الدفع باستخدام بطاقات الانتمان او بطاقات الخمم المباشر او البطاقات                                                                                                    |                        |
| الخدمة خدفات محافظة<br>الغلمرة                                                                                                    | المحقوعة مقدما المحلية والدولنية شاملة ميزه و فيزا وماستركارد. لردى التأكد من موافقة البنك التابع<br>لك على استكدام بطاقتك الائتمانية أو بطاقة الحصم في المعاملات عبر الانترنت<br>يمكنك الالصال بخدمة عملاننا في أي وقت على 1960-1963 إذا واجهتك أية مشكلة. |                        |
| نوع المدفوعة مدفوعات<br>محافظة<br>الفاهرة                                                                                                    | 😁 الدفع ياستخدام منافذ الدفع                                                                                                    |                        |
|                                                                                                    | الدفع باستخدام ميزة                                                                                                    |                        |
|                                                                                                    | إستمرار الرجوع لمقدم الخدمة                                                                                                    |                        |

الإدارة المركزبة لنظم المعلومات والتحول الرقمي الإدارة العامة للإحصاء والتقاربر والنشر الإلكتروني بيانات المدفوعة تفاصيل المبلغ بوابة خذمات محافظة القاهرة مقدم الخدمة 500 (tauly 11.4000 العمولة 313,4000 إجمالي المبلغ خدمات محافظة القاهرة الدديق طريقه الدفع مدفوعات محافظة القاهرة نوع المدفوعة بيانات البطاقه 30092400000765 رقم المدفوعة ويز البلاية رقم الزمنا dim شقر . XXX 📃 حفظ بيانات البطاقة

محافظة القاهرة

٢- في حالة اختيار الدفع باستخدام منافذ البيع (خالص) التابعة لـ E.finance تظهر الشاشة التالية :

| Augusta degeneration |                                                                                                    |                        |                                                         |
|----------------------|----------------------------------------------------------------------------------------------------|------------------------|---------------------------------------------------------|
|                      | طريقة الدفع                                                                                                    | بيانات المدفوعة        |                                                         |
|                      | الدفع باستخدام البطاقات<br>الدفع باستخدام منافذ الدفع                                                                                                    | مقدم الخدمة            | يواية خدمات<br>محافظة<br>القاهرة                        |
|                      | محكنا، اختيار الدفع عن طريق وكناء شبكة الحدمات الجماهيريه المنتشرة بالاضافة الى فر<br>الزراعي وفروع التيند المضري<br>بمكناء الاتصال بخدمة عملاننا في أي وقت على 19683-1968 إذا واجهتك أية مشكنة.<br>أسا الدفع باستخدام ميزة | الخدمة<br>نوع المدفوعة | خدمات محافظة<br>القاهرة<br>مدفوعات<br>محافظة<br>القاهرة |
|                      | إستمرار الرجوع تمقدم الخدمة                                                                                                    |                        |                                                         |

الإدارة المركزية لنظم المعلومات والتحول الرقمي الإدارة العامة للإحصاء والتقارير والنشر الإلكتروني

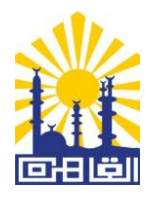

|                                             |                                         | ات الالكترونية                                     |
|---------------------------------------------|-----------------------------------------|----------------------------------------------------|
| بيانات المدفوعة                             | لسداد                                   | الدفع باستخدام قنوات ا                             |
| مقدم الخدمة بوابة خدمات<br>محافظة<br>القاهة | والبريد الالكتروني لاستكمال عملية الدفع | برجاء ادخال رقم الهاتف ر                           |
| الخدمة خدمات محافظة<br>القاهرة              | ىيزىد سىخىرومى<br>البريد الالكتروني     | تاكيد البريد الالكتروني<br>تاكيد البريد الالكتروني |
| نوع المدفوعة مدفوعات<br>محافظة<br>القاهرة   | رغم المائد.<br>مع العائد                | رقم الهاتف                                         |
| رقم المدفوعة 20092400000710                 | رسر استکمال                             | טיבב נאק אשרשי                                     |

|                        |                           | تموذح طلب الدفع |  |
|------------------------|---------------------------|-----------------|--|
| نات العميل             | ter                       | بيانات المطوعة  |  |
| نم الموبايل            | وابة ددفات منافظة القاهرة | مقدم الخدمة     |  |
| رود الانكتوني          | A erato actadă llataçă    | Receip.         |  |
|                        | estadi ditatise olegase   | لوع المدفوعة    |  |
|                        | 20092400009130            | رفم الفاتورة    |  |
| يقة الدفع              | da                        | تفاميل السمر    |  |
| سئة الخدمات الجماهيرية | A 100                     | المبلغ          |  |
|                        | 0                         | العمولة         |  |
|                        | 300                       | اجمائي المائورة |  |
|                        |                           |                 |  |

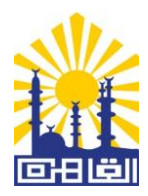

٣- في حالة اختيار الدفع باستخدام (ميزة) تظهر الشاشة التالية :

|                                  |                 |       |                                                                                                    | بة المدفوعات الالكترونية 🛛 🛞 |
|----------------------------------|-----------------|-------|----------------------------------------------------------------------------------------------------|------------------------------|
|                                  | بيانات المدفوعة |       | طريقة الدفع                                                                                                    |                              |
| بوابة خدمات<br>محافظة<br>القاهرة | مقدم الخدمة     | ××× 📑 | الدفع باستخدام البطاقات<br>الدفع باستخدام منافذ الدفع                                                                |                              |
| خدمات محافظة<br>القاهرة          | الخدمة          | ō     | 💽 الدفع باستخدام میزة                                                                                                |                              |
| مدفوعات<br>محافظة<br>القاهرة     | نوع المدفوعة    |       | يمكنك اختيار الدفع عن طريق بطاقات ميزة<br>يمكنك الاتصال بخدمة عملاننا في أي وقت على 19683-1968 إذا واجهتك أية مشكلة. |                              |
|                                  |                 |       | إستمرار الرجوع لمقدم الخدمة                                                                                          |                              |

| 🕅 www.cairo.gov.eg/ar/pages/deli: X 🚱 Payment X +                                                                                                    |               |              |       | - | ٥         | ×       |
|----------------------------------------------------------------------------------------------------|---------------|--------------|-------|---|-----------|---------|
| ← → C 🌢 payment.khales.com.eg/PaymentGateway/PaymentGatewayPages/RedirectPages/CardPaymentRequestConfirmation.aspx?x=YuVYCZoRWeq8JtDW%2bBycsQ%3d%3d&y= | gC%2fgEB2bqjd | XgdgB%2fstwB | %2b 🛐 | ☆ | ⊒ 0       | . :     |
| 🔛 Apps 📙 arabic_site 📒 english_site 📙 بوابة خدمات السحليات                                                                                             | Arabic        | English      | :     | × |           |         |
|                                                                                                    | Google Transl | ate          |       |   | المدفوعات | بوابة ا |

| بيانات المدفوعة                              |                                      | تفاصيل المبلغ     |
|----------------------------------------------|--------------------------------------|-------------------|
| مقدم الخدمة بوابة خدمات<br>محافظة<br>القاهرة | 500                                  | المبلغ<br>العمولة |
| الخدمة خدمات محافظة<br>القاهرة               | 511.4000                             | إجمالي المبلغ     |
| نوع المدفوعة مدفوعات<br>محافظة<br>القاهرة    | فيير طريقة الدفع الرجوع لمقدم الخدمة | ادفع الآن         |
| رقم المدفوعة 20092400000718                  |                                      |                   |

الإدارة المركزية لنظم المعلومات والتحول الرقمي الإدارة العامة للإحصاء والتقارير والنشر الإلكتروني

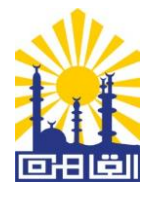

|                                |                                       | Unified Phymetri Garewy                                                 |
|--------------------------------|---------------------------------------|-------------------------------------------------------------------------|
|                                |                                       | کې عربي Quick Payment Form                                              |
| بيانات المدفوعة                |                                       | Merchant Name Khales Amount EGP 511.40<br>Merchant Ref # 20092400000718 |
| مقده الخدمة                    |                                       | Card number                                                             |
| محافظة<br>محافظة<br>القاهرة    | 11.4000                               | Expiration                                                              |
| الخدمة خدمات محافظة<br>القاهرة | 511.4000                              | Name on card                                                            |
| نوع المدفوعة مدفوعات<br>محافظة | ادفع الأن                             | Pay Now                                                                 |
| القاهرة                        | تغيير طريقة الدفع الرجوع لمقدم الخدمة | Supported Cards 😑 वैग्राइ                                               |
| رقم المدفوعة 20092400000718    |                                       | Egyptian Banks Company © 2020, All Rights Reserved. © Powered by        |
|                                |                                       |                                                                         |
|                                |                                       |                                                                         |

٤- لمتابعة الطلب الخاص بالمواطن يتم الدخول على قائمة ملفاتي → طلباتي.

| s intervences inc. in chighish since in                   | script           |                       |                                     |                              |                       |                                                     |                                         |
|-----------------------------------------------------------|------------------|-----------------------|-------------------------------------|------------------------------|-----------------------|-----------------------------------------------------|-----------------------------------------|
| وزارة التنمية المطلية<br>Ministry of Local<br>Development |                  |                       | أي بوابة خدمات<br>أ المحليات        |                              |                       | نغية الإقتصادية<br>Ministry of Plani<br>Development | وزارة التخطيط والت<br>ning and Economic |
| مבמג בוועני 💄                                             |                  |                       | بوابة دليل المراكز التكنولوجية      | خدمات تواصل معنا عن ال       | ملفاتي- دليل ۱        | الاستعلام عن حالة طلب                               | 🖌 الرئيسية مساعدة                       |
|                                                           |                  |                       |                                     |                              | طلباتي                |                                                     | ň                                       |
|                                                           |                  |                       |                                     |                              | تسجيل طلب جدبد        |                                                     | تسجيل طلب جدبد                          |
|                                                           |                  |                       |                                     |                              | سدادات مطلوبة         |                                                     | Lia/                                    |
|                                                           |                  |                       |                                     |                              | مدفوعاتي              |                                                     |                                         |
| عرض                                                       | الأجراء الحالي   | الدالة                | تاريخ التقديم                       | المدينة                      | مخالفاتي              | رقم الخدمة                                          | ِ الخدمة                                |
| ц.                                                        | نحصين رسوم اونيه | فيد الإجرء            | 15/07/2020                          | ديوان العاهرة                | مديونياتي             | /5120000926                                         | حجر جبانه                               |
| of 1 < > _ <b>v 10</b> :Items per page                    |                  |                       |                                     |                              | ايقافاتي              |                                                     |                                         |
|                                                           |                  |                       |                                     |                              | تراخيصي السابقة       |                                                     |                                         |
|                                                           |                  |                       |                                     |                              | اضافة استفسار         |                                                     |                                         |
|                                                           |                  |                       |                                     |                              | استفساراتی<br>السابقه |                                                     |                                         |
|                                                           |                  |                       |                                     |                              |                       |                                                     |                                         |
|                                                           |                  |                       |                                     |                              |                       |                                                     |                                         |
|                                                           |                  | يلة ? الأسئلة الشائعة | مرور مرات الحجول ، مرور مرات لاحجول | م 1951عدد الموقع الم         |                       |                                                     |                                         |
|                                                           | 515 2020 0 1     | 1-1/2-11 = -11-111 =  |                                     | مظة إماليه التخطيط و التنمين | ممرة مقمة محف         |                                                     |                                         |

محافظة القاهرة الإدارة المركزبة لنظم المعلومات والتحول الرقمى

الإدارة العامة للإحصاء والتقارير والنشر الإلكتروني

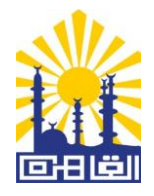

| → C illus.gov.eg/#/m                                      | iisc/mypayments     |                         |                                 |                               |                       |                                                       | <b>≋</b>                            |
|-----------------------------------------------------------|---------------------|-------------------------|---------------------------------|-------------------------------|-----------------------|-------------------------------------------------------|-------------------------------------|
| ps 📙 new website 📙 Engl                                   | lish Site 🧧 script  |                         |                                 |                               |                       |                                                       |                                     |
| وزارة التنمية المحلية<br>Ministry of Local<br>Development | Ŵ                   |                         | بوابة خدمات<br>أمحليات          |                               |                       | تنمية الإقتصادية<br>Ministry of Planni<br>Development | وزارة التخطيط وا<br>ng and Economic |
| א הבהג כוונה 🛓                                            |                     |                         | ة دليل المراكز التكنولوجية      | الخدمات تواصل معنا عن البوايا | ملفاتي- دليل          | الاستعلام عن حالة طلب                                 | 🕈 الرئيسية مساعدة                   |
|                                                           |                     |                         |                                 |                               | طلباتي                |                                                       | فوعاتب                              |
|                                                           |                     |                         |                                 |                               | تسجيل طلب جديد        |                                                       | بحث هنا                             |
| وصف البنود                                                | رقم المدفوعة        | تاريخ الدفع الحالب      | تاريخ الدفع                     | القيمة المدفوعة               | سدادات مطلوية         | رقم الطئب                                             | سم الطلب                            |
| 10 / . • 10 Auro                                          | LTUT TANK           |                         |                                 |                               | مدفوعاتي              |                                                       |                                     |
|                                                           | 7 7 7 7 ( 9 million |                         |                                 |                               | مخالفاتي              |                                                       |                                     |
|                                                           |                     |                         |                                 |                               | مديونياتي             |                                                       |                                     |
|                                                           |                     |                         |                                 |                               | ليقافاتي              |                                                       |                                     |
|                                                           |                     |                         |                                 |                               | تراخيصي السابقة       |                                                       |                                     |
|                                                           |                     |                         |                                 |                               | اضافة استفسار         |                                                       |                                     |
|                                                           |                     |                         |                                 |                               | استفساراتی<br>السایقه |                                                       |                                     |
|                                                           |                     |                         |                                 |                               |                       |                                                       |                                     |
|                                                           |                     |                         |                                 |                               |                       |                                                       |                                     |
|                                                           |                     |                         |                                 |                               |                       |                                                       |                                     |
|                                                           |                     | ه صلة 🛛 الأسللة الشائعه | 226 عدد مراث الدخول 🔗 مواقع ذات | 🎎 19513 عدد زوار الموقع 🕤 🔓 6 |                       |                                                       |                                     |
|                                                           |                     |                         |                                 |                               |                       |                                                       |                                     |

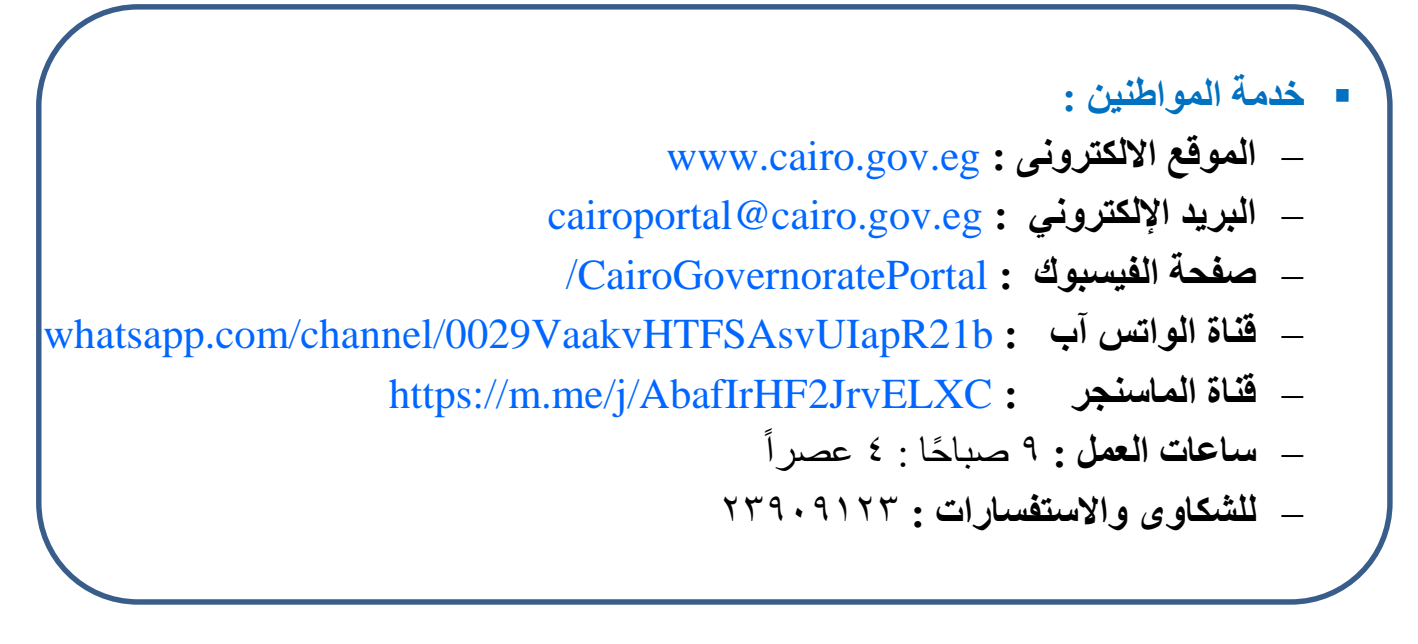